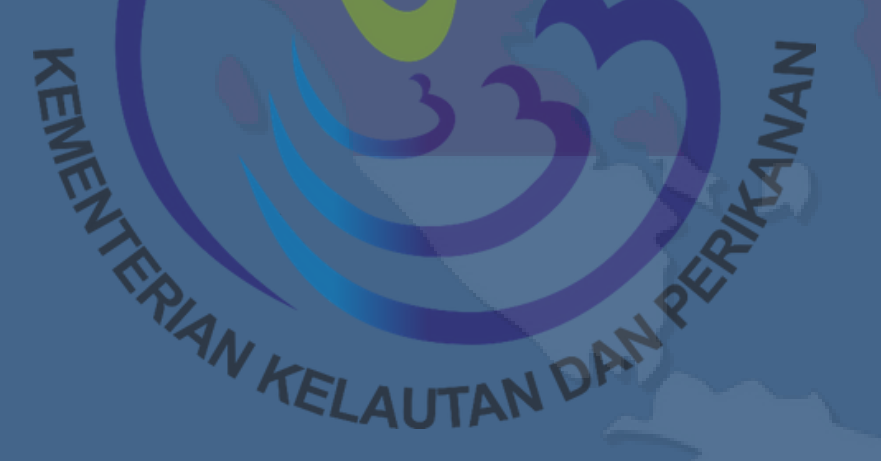

### PANDUAN

## **SISTEM INFORMASI** PERSETUJUAN PENGADAAN KAPAL PERIKANAN

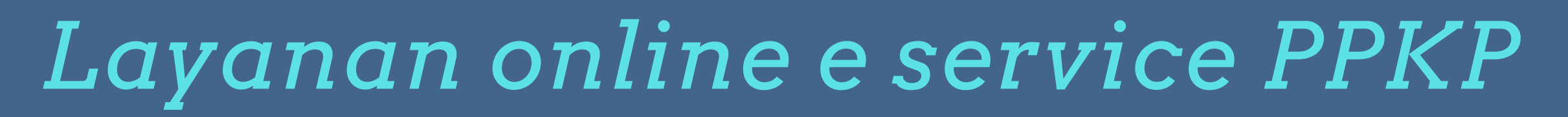

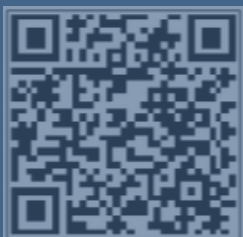

LAYANAN INFORMASI DAN PENDAFTARAN KAPAL PERIKANAN DAN ALAT PENANGKAPAN IKAN

DIREKTORAT KAPAL PERIKANAN DAN ALAT PENANGKAPAN IKAN

Kapalkkpcjold

LATAI

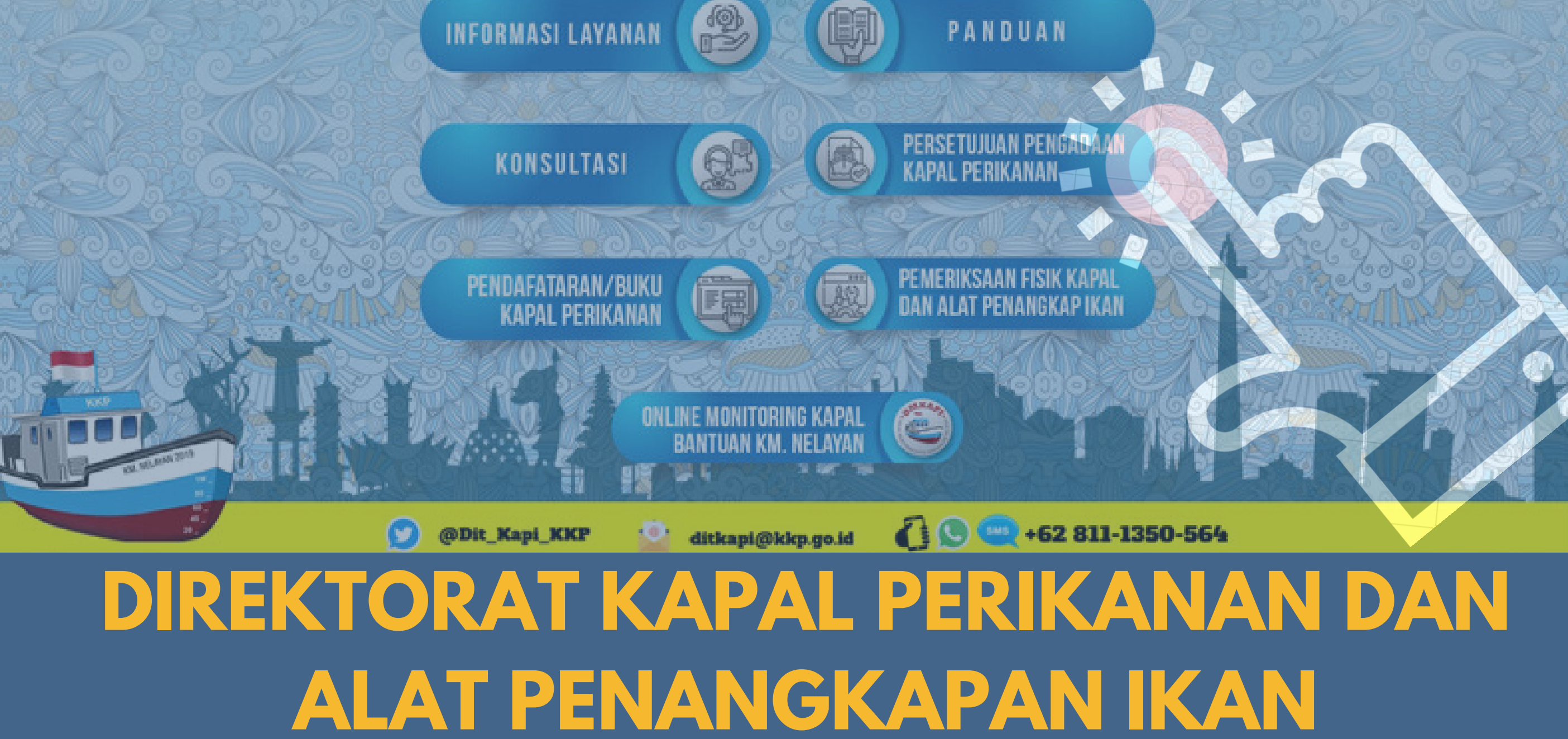

# 2020

| Daftar | · Isi<br>Akaan / Lag in Domohon atau namilik kanal                   | C  |
|--------|----------------------------------------------------------------------|----|
| I      |                                                                      | Z  |
| 2      | Pendaftaran Akun Pelaku Usaha                                        | 3  |
| 3      | Permohonan                                                           | 4  |
| 3.1    | Pilih kriteria permohonan                                            | 6  |
| 3.2    | Krieteria permohonan reguler                                         | 6  |
| 3.     | 2.1 Entry data pemohon                                               | 6  |
|        | 3.2.1.1 Entri jenis permohonan baru                                  | 8  |
|        | 3.2.1.2 Cetak form 1 dan form 2                                      | 9  |
|        | 3.2.1.3 Entri dokumen persyaratan                                    | 11 |
|        | 3.2.1.4 Entri jenis permohonan modifikasi                            | 14 |
|        | 3.2.1.5 Cetak form 1 dan form 2                                      | 15 |
|        | 3.2.1.6 Entri dokumen persyaratan                                    | 16 |
| 3.3    | Krieteria permohonan khusus                                          | 19 |
| 3.     | 3.1 Entry data pemohon                                               | 19 |
|        | 3.3.1.1 Entri jenis permohonan Sudah terbit dokumen hubla, belum BKP | 21 |
|        | 3.3.1.2 Cetak form 1 dan form 2                                      | 23 |
|        | 3.3.1.3 Entri dokumen persyaratan                                    | 24 |
|        | 3.3.1.4 Entri jenis permohonan belum terbit dokumen hubla            | 27 |
|        | 3.3.1.5 Cetak form 1 dan form 2                                      | 28 |
|        | 3.3.1.6 Entri dokumen persyaratan                                    | 29 |
|        | 3.3.1.7 Entri jenis permohonan sudah proses modifikasi               | 32 |
|        | 3.3.1.8 Cetak form 1 dan form 2                                      | 33 |
|        | 3.3.1.9 Entri dokumen persyaratan                                    | 34 |

### 1 Akses / Log in Pemohon atau pemilik kapal

Pengguna dapat mengakses sistem pada peramban/*browser* dengan mengetik alamat URL <u>http://kapal.kkp.go.id/sikapi/</u> dan akan diarahkan langsung ke laman log in SIKAPI. Silahkan masukkan nama/*username* dan kata sandi/*password*. Kemudian tekan tombol **Login** bagi yang sudah terdaftar sebagai pengguna aplikasi SIKAPI.

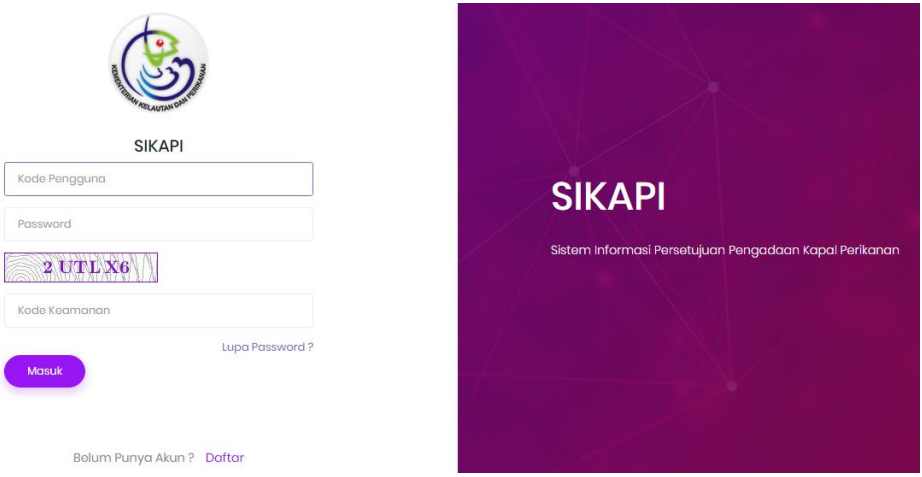

Gambar 1. Laman Login

Setelah pengguna memasukkan nama dan kata sandi dengan benar, maka akan menuju halaman Beranda SIKAPI.

Jika Pengguna aplikasi mengalami masalah lupa kata sandi, klik tautan **Lupa Password?** dan akan tampil layar Reset Password. Masukkan alamat surel/*email* Pengguna. Kemudian klik tombol **Simpan**. Selanjutnya silahkan melakukan *log in* kembali menggunakan kata sandi baru yang diberikan melalui *email*.

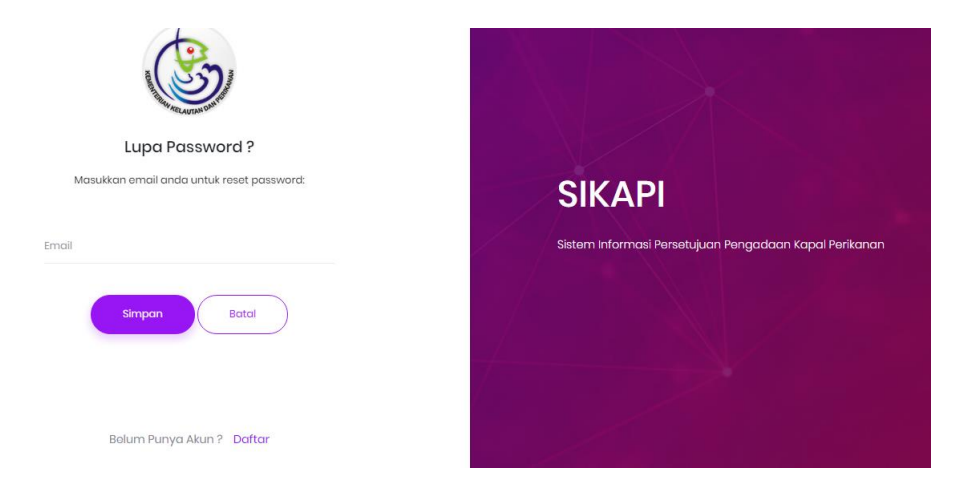

### 2 Pendaftaran Akun Pelaku Usaha

Bagi pengguna yang belum memeiliki Akun pada aplikasi SIKAPi, , bisa melakukan proses pendaftaran dengan melakukan klik tombol **Daftar**, dan akan muncul form pendaftaran seperti dibawah ini :

| Contraction of the second             |           |
|---------------------------------------|-----------|
| Daftar                                |           |
| Masukkan detail Anda untuk membuat ak | un Anda : |
|                                       |           |
| Masukkan Nomor Izin Usaha/SIUP Anda   | СЕК       |
| Nama Pomilik                          |           |
| A laure et Done lille                 |           |
| admat Pomilik                         |           |
| Nama Pemohon                          |           |
|                                       |           |
| Jabatan                               |           |
|                                       | ~         |
| Alamat                                |           |
|                                       |           |
| ,                                     | h         |
| RT / RW                               |           |
| Provinsi                              |           |
|                                       | ~         |
| Kabupaten/Kota                        |           |
|                                       | ~         |
| Kecamatan                             |           |
|                                       | ~         |
| Kelurahan                             |           |
|                                       | ~         |
| Nomor KTP                             |           |
|                                       |           |
| Nomor Telepon                         |           |
|                                       |           |
| email                                 |           |
| Foto Identitas                        |           |
| Choose File No file chosen            |           |
| Password                              |           |
| Password                              |           |
| Konfirmasi Password                   |           |
| Konfirmasi Password                   |           |
| ILYIF3                                |           |
| Socurity Code                         |           |
| Security Code                         |           |
|                                       |           |

### Gambar 3. Halaman pendaftaran pemohon atau pelaku usaha

Setelah muncul form pengisian seperti gambar di atas maka pemohon atau pengurus bisa langsung melakukan pengisian data pemohon atau pengurus yang akan menggunakan E-Service.

- 1. Melakukan proses cek validitas nomor izin usaha atau SIUP.
- 2. Isi nama pemilik.
- 3. Isi alamat pemilik.
- 4. Isi nama pemohon atau pengurus.
- 5. Isi jabatan pemohon atau pengurus.
- 6. Isi alamat pemohon atau pengurus.
- 7. Isi RT/RW pemohon atau pengurus.
- 8. Isi provinsi pemohon atau pengurus.
- 9. Isi kabupaten/kota pemohon atau pengurus.
- 10. Isi kecamatan pemohon atau pengurus.
- 11. Isi kelurahan pemohon atau pengurus.
- 12. Isi alamat email pemohon atau pengurus.
- 13. Isi foto pemohon atau pengurus dengan cara melakukan proses upload foto.
- 14. Isi password penmohon atau pengurus yang akan digunakan ketika login masuk.
- 15. Konfirmasi pasaword yang di daftarkan.
- 16. Isikan sceurity code yang selanjutnya bisa dilakukan untuk proses simpan pendaftaran dengan cara klik tombol **SIMPAN** atau bisa juga langsung melakukan proses login dengan cara klik tombol **LOGIN**.

### 3 Permohonan

Untuk melakukan proses pengajuan permohonan pendaftaran Kapal, pemohon bisa masuk dengan melakukan klik menu permohonan, kemudian akan muncul list permohonan seperti berikut.

|               |                               | e syn e se               |                     | с. <sub>П</sub> . с. с. |                 |          |
|---------------|-------------------------------|--------------------------|---------------------|-------------------------|-----------------|----------|
|               |                               |                          |                     |                         |                 |          |
| PENCARIAN     | I                             |                          |                     |                         |                 | + Tambah |
|               |                               |                          |                     |                         |                 |          |
| Tanggal Pe    | ermohonan Nama Ka             | ipal                     | Perusahaan          |                         | Alat Tangkap    |          |
| Dari          | ···· Sampai                   |                          |                     |                         | Pilin           | ~        |
| ,O Cari       | × Reset v Pencarian Lanjuta   | n                        |                     |                         |                 |          |
| Tampilkan     | 5 v data                      |                          |                     |                         |                 |          |
| Tgl. Permoho  | onan ᡝ Perusahaan ᡝ Nar       | na Kapal 🟦 🛛 GT 📬        | Alat Tangkap 斗      | Jenis Permohono         | an îl Status îl | Aksi î↓  |
|               |                               |                          |                     |                         |                 |          |
|               |                               |                          |                     |                         |                 |          |
| Keterangan    |                               |                          |                     |                         |                 | $\sim$   |
| 5             |                               |                          |                     |                         |                 |          |
| BARU Perr     | nohonan Baru                  | MODIF Permohona          | n Modifikasi        |                         |                 |          |
| STD HUBLA     | Sudah Bangun,                 | BTD HUBLA Sudah B        | Bangun,             | SP MODIF                | Sudah Bangun,   |          |
| Sudah Terbit  | Dokumen Hubla                 | Belum Terbit Dokumer     | n HUbla             | Proses/Sudo             | ıh Modifikasi   |          |
| ENTRI         | Permohonan dalam proses pen   | gisian oleh pemohon      |                     |                         |                 |          |
| PERM          | PERMOHONAN : Permohonan su    | dah proses Submit ke Pe  | endok KKP           |                         |                 |          |
| VER           | VERIFIKASI : Permohonan dalam | proses Verifikasi        |                     |                         |                 |          |
| LNJ           | PEMERIKSAAN LANJUTAN : Permo  | ohonan dalam proses P    | emeriksaan Lanjuta  | IN                      |                 |          |
| VU            | VERIFIKASI ULANG : Permohonan | a dalam proses Verifikas | i Ulang             |                         |                 |          |
| APPR<br>TOLAK | APPROVAL TOLAK : Permohonan   | dalam proses Approva     | l Penolakan         |                         |                 |          |
| APPR          | APPROVAL : Permohonan dalam   | proses Approval Perset   | ujuan               |                         |                 |          |
| VAL           | VALIDASI : Permohonan dalam p | proses Pengesahan Pers   | setujuan/ Penolakan | I.                      |                 |          |
| TERBIT        | Permohonan disetujui          |                          |                     |                         |                 |          |
| TOLAK         | Permohonan ditolak            |                          |                     |                         |                 |          |
|               |                               |                          |                     |                         |                 |          |

Gambar 4. Permohoanan perstujuan pengadaan kapal perikanan

### 3.1 Pilih kriteria permohonan

Ketika klik tombol <sup>+ tomboh</sup> yang terdapat di bagian pojok kanan atas dari halaman list permohonan, selanjutnya akan muncul tampilan form tambah kriteria permohonan untuk proses pilih kriteria permohonan, kriteria permohonan itu sendiri terdiri dari 2 kriteria permohonan yaitu, reguler dan khusus. Dengan masing – masing penjelasannya tercantum pada form tambah kriteria.

| Tambah Kriteria Permoho                                                             | nan ×                                                                                                    |
|-------------------------------------------------------------------------------------|----------------------------------------------------------------------------------------------------|
| Kriteria Permohonan<br>KETERANGAN :<br>REGULER                                      | REGULER ~<br>Kapal perikanan dalam rencana pembangunan dan belum dilakukan peletakan lunas (keel<br>laying); atau kapal perikanan dalam rencana modifikasi dan belum dilakukan modifikasi.                                            |
| KHUSUS                                                                              | Kapal perikanan dengan kondisi dalam proses/telah selesai dibangun atau proses/telah<br>selesai modifikasi                                                                                                    |
| >> Sudah Bangun, Sudah<br>Terbit Dokumen Hubla,<br>belum memiliki<br>BKP/SIPI/SIKPI | Kapal sudah selesai pembangunan dan telah memiliki dokumen yang diterbitkan oleh<br>Direktorat Jenderal Perhubungan Laut, Kementerian Perhubungan, namun belum memiliki<br>Buku Kapal Perikanan atau SIPI/SIKPI                       |
| >> Sudah Bangun, Belum<br>Terbit Dokumen Hubla<br>>> Sudah Proses<br>Modifikasi     | Kapal dalam proses pembangunan atau selesai pembangunan dan belum memiliki<br>dokumen yang diterbitkan oleh Direktorat Jenderal Perhubungan Laut, Kementerian<br>Perhubungan<br>Kapal dalam proses modifikasi atau selesai modifikasi |
|                                                                                     | ← Tutup 🖺 Simpan                                                                                                    |

Gambar 5. Form tambah kriteria permohonan

### 3.2 Krieteria permohonan reguler

Untuk masuk ke permohonan reguler, silahkan pilih kriteria permohonan reguler dan klik tombol simpon, kemudian akan muncul form entri permohonan.

### 3.2.1 Entry data pemohon

Setelah tampil form entri data pemohon, silahkan lengkapi seluruh isian pada formulir pemohon.

| tri Permohonan     | ← Kembali 🖺 Simp                       | Submit Permohonan hanya bisa dilakuka                                                     | ın pada hari dan jam kerja (07.00-15.00 |  |  |  |  |
|--------------------|----------------------------------------|-------------------------------------------------------------------------------------------|-----------------------------------------|--|--|--|--|
| Nomor Permohonan * | 123/test                               | Tgl. Permohonan *                                                                         | 22-05-2020                              |  |  |  |  |
| Pemilik *          | ARTA MINA JAYA, PT                     |                                                                                           |                                         |  |  |  |  |
| Nomor SIUP *       | 01.10.02.0198.5951                     |                                                                                           |                                         |  |  |  |  |
| Alamat Pemilik *   | Dermaga Barat, Pelabuhan Samudra Nizan | Dermaga Barat, Pelabuhan Samudra Nizam Zachman, , Penjaringan, JAKARTA UTARA, DKI JAKARTA |                                         |  |  |  |  |
| Email *            | setianade@gmail.com                    |                                                                                           |                                         |  |  |  |  |
| Email Pemilik *    | setianade@gmail.com                    |                                                                                           |                                         |  |  |  |  |
| Telepon Pemilik *  | 085313607498                           |                                                                                           |                                         |  |  |  |  |
| Fax Pemilik        |                                        |                                                                                           |                                         |  |  |  |  |
|                    | + Input D                              | ata Kapal                                                                                 |                                         |  |  |  |  |

Gambar 6. Form input data pemohon

Setelah tampil form input data pemohonan seperti gambar di atas, isilah bagin form pengisian yang masih kosong, dikarenakan sebagian data ada yang bersifat *given*.

- 1. Nomor permohonan.
- 2. Tanggal permohonan.
- 3. Pemilik (given)
- 4. Nomor SIUP (given)
- 5. Alamat pemilik (given)
- 6. Email pemilik (given)
- 7. Telepon pemilik given
- 8. Fax pemilik apabila ada

Kemudian tekan tombol Ketika data pemohon sudah tersimpan, silahkan klik tombol pada bagian bawah, kemudian akan tampil form input data kapal yang akan diajukan permohonan, pada form ini terdapat pilihan jenis permohonan yaitu jenis permnohonan baru dan permohonan modifikasi.

| Tambah Permohonan Kap                                 | pal                           | ×                |
|-------------------------------------------------------|-------------------------------|------------------|
|                                                       |                               |                  |
| Jenis Permohonan                                      | Pilih                         | ~                |
| Alokasi Izin Usaha                                    | Pilih                         | ~                |
|                                                       | * Alat tangkap / Ukuran kapal |                  |
| Tanda Pendaftaran Kapal<br>(Dokumen Perhubungan Laut) |                               | 🗸 Pilih          |
|                                                       |                               |                  |
| Nama Kapal *                                          |                               |                  |
| Tanda Selar                                           |                               |                  |
| GT                                                    |                               |                  |
| NT                                                    |                               |                  |
|                                                       |                               |                  |
|                                                       |                               |                  |
|                                                       |                               | - Tutup 🖺 Simpan |
|                                                       |                               |                  |

Gambar 7. Form Input data permohonan kapal

- 1. Pilih jenis permohonan.
- 2. Input alokasi izin usaha.
- 3. Input tanda pendaftaran kapal, bisa di cek dari dokumen perhubungan laut.
- 4. Input nama kapal.
- 5. Input tanda selar, untuk diluar permohonan baru.
- 6. Input GT kapal
- 7. Input NT kapal

Kemudian tekan tombol untuk proses simpan, dan tekan tombol tutup untuk tutup form input data kapal.

### 3.2.1.1 Entri jenis permohonan baru

Ketika pemohon pilih jenis permohonan baru, maka tampilan form entri permohonan nya adalah seperti gambar di bawah ini :

| 🖹 🛛 BARU - arta mina        |                            |          |                       |                      |                        |           |        |             |
|-----------------------------|----------------------------|----------|-----------------------|----------------------|------------------------|-----------|--------|-------------|
|                             |                            |          |                       | ę                    | Getak Form             | 1 🖧 Cetak | Form 2 | 음 Cetak API |
| Jenis Permohonan *          | BARU                       |          |                       |                      |                        |           |        |             |
| Jenis Alat Tangkap *        | Pengangkut/Pengur          | mpul     |                       |                      |                        |           |        |             |
| Ukuran Kapal *              | 100 - 200                  |          |                       |                      |                        |           |        |             |
| Nama Kapal *                | arta mina                  |          |                       |                      |                        |           |        |             |
| Nama Galangan *             |                            |          |                       |                      |                        |           |        |             |
| Provinsi Galangan           |                            | ~        | Ka                    | b. / Kota<br>alangan |                        |           | ~      |             |
| Kecamatan Galangan          | ×                          |          | Kelurahan<br>Galangan |                      | ~                      |           |        |             |
| Email Galangan              |                            |          | Telepon Go            | alangan              |                        |           |        |             |
| RT/RW Galangan              |                            |          | KTP                   | Perusahaa            | n/Direktur<br>Galangan |           |        |             |
| Tempat Pembangunan          | pangunan Tahun Pembangunan |          | angunan               |                      |                        |           |        |             |
| Bahan Kapal                 | Pilih                      | ~        | Range GT (alokasi SIU |                      | okasi SIUP)            |           |        |             |
| GT Kapal                    | GT Kapal NT Kapal          | NT Kapal | ıpal                  |                      | LoA                    |           | Mete   |             |
| Panjang                     | Meter                      |          | Lebar                 |                      | Meter                  | Dalam     |        | Meter       |
| Merek Mesin                 | Pilih                      | ~        | Tip                   | e Mesin              | Pilih                  |           |        | ~           |
| No. Mesin                   |                            |          | Day                   | a Mesin              |                        |           | Pilih  | ) V         |
| Jumlah Palka                |                            | Unit     | Kapasit               | as Palka             |                        |           |        | m           |
| Temperature Palka           |                            | °C       | Pending               | in Palka             | -select-               |           |        |             |
| Tgl. Pembangunan/Modifikasi |                            |          | Sampai                | dengan               |                        |           |        |             |

Gambar 8. Form Input data kapal pada permohonan baru

### 3.2.1.2 Cetak form 1 dan form 2

Proses selanjutnya adalah proses cetak formulir permohonan sebagai tanda bukti pengajuan permohonan. untuk melakukan proses cetak formulir, pemohon bisa klik tombol F1 untuk cetak form 1 dan tombol F2 untuk cetak form 2, dan kemudain akan tampil formulir dalam format PDF seperti di bawah ini :

|      | KTORAT JENDERAL PERIKANAN TANGKAP                                                                                                    |                                               | Nomor Surat 123test                                                                                                    |
|------|----------------------------------------------------------------------------------------------------|-----------------------------------------------|----------------------------------------------------------------------------------------------------|
| DIRE | EKTORAT KAPAL PERIKANAN DAN ALAT PEN                                                                                                    | ANGKAP IKA                                    | N 09 Juli 2019 00:00                                                                                                    |
|      | FORMULIR PERMOHON/                                                                                                    | AN PERSETI                                    | JJUAN PENGADAAN KAPAL PERIKANAN                                                                                                    |
| Α.   | IDENTITAS PEMOHON                                                                                                    |                                               |                                                                                                    |
|      | 1. Nama                                                                                                    | : 1                                           | Dede                                                                                                    |
|      | 2. Jabatan                                                                                                    | : 1                                           | Pengurus                                                                                                    |
|      | 3. Alamat                                                                                                    | 1.1                                           | JL. V No.12/A                                                                                                    |
|      | RT/RW                                                                                                    | ÷                                             |                                                                                                    |
|      | Kelurahan                                                                                                    | : 1                                           | Penjaringan                                                                                                    |
|      | Kecamatan                                                                                                    | 1 1                                           | Penjaringan                                                                                                    |
|      | Kabupaten/Kota                                                                                                    | : 1                                           | Kota Jakarta Utara                                                                                                    |
|      | Provinsi                                                                                                    |                                               | Dki Jakarta                                                                                                    |
|      | 4. Nomor KTP                                                                                                    |                                               | 3275032512680022                                                                                                    |
|      | 5. Nomor Telepon                                                                                                    | 1.1                                           | - HP 082113966688                                                                                                    |
| В.   | IDENTITAS PEMILIK KAPAL PERIKANAN (SIU                                                                                                    | P)                                            |                                                                                                    |
|      | 1. Nama (Perusahaan/Perorangan)                                                                                                    |                                               | ARTA MINA JAYA, PT                                                                                                    |
|      | 2. Nomor SIUP                                                                                                    | : (                                           | 01.10.02.0198.5951                                                                                                    |
|      |                                                                                                    |                                               | 09 Agustus 2017                                                                                                    |
|      | 3. Alamat                                                                                                    | : .                                           | Demaga Barat, Pelabuhan Samudra Nizam Zachman, , Penjaringan,<br>JAKARTA UTARA, DKI JAKARTA                                                                     |
|      | RT/RW                                                                                                    |                                               | -1-                                                                                                    |
|      | Kelurahan                                                                                                    | : 1                                           | Penjaringan                                                                                                    |
|      | Kecamatan                                                                                                    | : 1                                           | Penjaringan                                                                                                    |
|      | Kabupaten/Kota                                                                                                    |                                               | Jakarta Utara                                                                                                    |
|      | Provinsi                                                                                                    | : 1                                           | Dki Jakarta                                                                                                    |
|      | 4. Nomor Telepon                                                                                                    | : 0                                           | 085313607498 Fax -                                                                                                    |
|      | Handphone                                                                                                    | 1.0                                           |                                                                                                    |
|      | 5. Email                                                                                                    | 1.1                                           | setianade@gmail.com                                                                                                    |
| 2.   | JENIS PERMOHONAN                                                                                                    | 1.1                                           | Kapal Baru                                                                                                    |
|      | *) Data Kapal Pada Form 2                                                                                                    |                                               |                                                                                                    |
| D.   | PERNYATAAN                                                                                                    |                                               |                                                                                                    |
| Ι.   | Bertanggung jawab atas kebenaran data, informa                                                                                                    | isi dan keabs                                 | ahan dokumen yang disampaikan.                                                                                                    |
| 2.   | Kapal yang diajukan dalam permohonan ini buka<br>dan Unregulated (IUU) Fishing.                                                                   | n merupakan                                   | modifikasi kapal eks. asing dan/atau kapal eks. pelaku Illegal, Unreported                                                                                      |
| 3.   | Apabila dikemudian hari terbukti bahwa data,<br>dinyatakan oleh instansi yang berwenang, mak<br>seluruh akibatimplikasi dari hal tersebut menjadi | informasi dar<br>a Persetujua<br>tanggung jaw | n dokumen yang disampaikan tidak benar dan/atau tidak absah, yang<br>in Pengadaan Kapal Perikanan dimaksud dinyatakan tidak berlaku dan<br>iab kami sepenuhnya. |
|      |                                                                                                    |                                               | Jakarta, 09 Juli 2019                                                                                                    |
|      |                                                                                                    |                                               |                                                                                                    |
|      |                                                                                                    |                                               |                                                                                                    |

Gambar 9. Preview form 1 pada permohonan baru

| DIRE | EKTORAT JENDERAL PERIKANAN TANGKAP<br>EKTORAT KAPAL PERIKANAN DAN ALAT PER                                                                   | NANGKAP IK                 | Nomor Surat 123test<br>AN 09 Juli 2019 00:00 |
|------|----------------------------------------------------------------------------------------------------|----------------------------|----------------------------------------------|
|      | FORMULIR PERMOHO                                                                                                    | NAN PERSET                 | UJUAN PENGADAAN KAPAL PERIKANAN              |
|      |                                                                                                    |                            |                                              |
| А.   | 1. Nama Kapal                                                                                                    |                            | arta mina                                    |
|      | 2 Nama Sebelumnya(Jika Ada) *                                                                                                    |                            |                                              |
|      | 3. Fungsi Kapal                                                                                                    |                            | Pengangkut Ikan                              |
|      | 4. Jenis Alat Penangkap Ikan                                                                                                    |                            | Pengangkut/Pengumpul                         |
|      | (Khusus Kanal Penangkan Ikan )                                                                                                    |                            |                                              |
|      | 5. Tempat Pembangunan                                                                                                    |                            | muara baru / 2017                            |
|      | 6. Range GT (Alokasi SIUP)                                                                                                    |                            | 100 - 200                                    |
|      | 7. Tonnase Kapal *                                                                                                    |                            | GT 0 NT 0                                    |
|      | 8. Dimensi Kapal                                                                                                    |                            | LoA 0 m L 0 m                                |
|      |                                                                                                    |                            | B 0D D0m                                     |
|      | 9. Bahan Kapal                                                                                                    |                            | Kayu                                         |
|      | 10. Mesin Utama Kapal *                                                                                                    |                            | Merk CATERPILLAR Tipe 4D23                   |
|      |                                                                                                    |                            | Nomor 123 Daya 70 PK                         |
|      | 11. Palka Ikan                                                                                                    |                            | Jumlah 0 Unit Kapasitas 0 m <sup>2</sup>     |
|      |                                                                                                    |                            | Temperature 0 °C Jenis Pendingin Es          |
|      | 12. Tanda Selar *                                                                                                    |                            |                                              |
|      | 13. Tanda Pengenal Kapal Perikanan *                                                                                                    | 1.1                        |                                              |
|      | 14. Jenis Modifikasi (perubahan) *                                                                                                    |                            | • · · · · · · · · · · · · · · · · · · ·      |
|      | 15. Lokasi pembangunan/modifikasi *                                                                                                    |                            |                                              |
|      | a. Nama Galangan                                                                                                    |                            | muara baru test                              |
|      | (Perusahaan/Perorangan)                                                                                                    |                            |                                              |
|      | b. Alamat                                                                                                    |                            |                                              |
|      | RT/RW                                                                                                    |                            | •                                            |
|      | Kelurahan                                                                                                    | ÷                          | PENJARINGAN                                  |
|      | Kecamatan                                                                                                    |                            | PENJARINGAN                                  |
|      | Kabupaten/Kota                                                                                                    |                            | KOTA JAKARTA UTARA                           |
|      | Provinsi                                                                                                    | ÷                          | DKI JAKARTA                                  |
|      | c. Nomor Telepon                                                                                                    | 1                          | 111222888                                    |
|      | d. Email                                                                                                    | -                          | muara@gmail.com                              |
|      | 16. Jadwal/Rencana Waktu                                                                                                    |                            |                                              |
|      | Pembangunan/Modifikasi                                                                                                    |                            | 30 Juli 2017 s/d 03 Juli 2018                |
| Ket  | <ul> <li>*) - Wajib diisi untuk Kapal Pengadaan Bekas darvatau N</li> <li>- Opsional untuk Kapal Pengadaan Baru, diisi jika tersi</li> </ul> | Nodifikasi<br>edia datanya |                                              |
|      |                                                                                                    |                            | Jakarta, 09 Juli 2019                        |
|      |                                                                                                    |                            |                                              |
|      |                                                                                                    |                            |                                              |

Gambar 10. Preview form 2 pada permohonan baru

### 3.2.1.3 Entri dokumen persyaratan

Untuk proses entri dokumen persyaratan pengajuan persetujuan pengadaan kapal perikanan dengan jenis permohonan baru, tahapan prosesnya adalah sebagai berikut. proses entri dokumen ini masih berada pada form yang sama, tinggal kita *scrol* ke bawah dan akan muncul form semperti gambar di bawah ini :

| okumen Persyaratan                                                                                                    |                                                                              |                                                                    |
|----------------------------------------------------------------------------------------------------|------------------------------------------------------------------------------|--------------------------------------------------------------------|
|                                                                                                    |                                                                              | * Maksimal ukuran per file 3MB, dan format file .pdf .jpg .jpeg .p |
| Form 1                                                                                                    |                                                                              | +Tambah 🕜 Upload 🗙 Batal 🔋 Hapus                                   |
| Dokumen                                                                                                    | Tanggal Upload                                                               | Aksi                                                               |
| Form 2                                                                                                    |                                                                              | +Tambah 🛆 Upload 🗙 Batal 🖹 Hapus                                   |
| Dokumen                                                                                                    | Tanggal Upload                                                               | Aksi                                                               |
| Scan asli surat izin usaha perikanan SIUP                                                                             |                                                                              | +Tambah 🛆 Upload 🗙 Batal 🖹 Hapus                                   |
| Dokumen                                                                                                    | Tanggal Upload                                                               | Aksi                                                               |
| Surat Kuasa                                                                                                    |                                                                              | 🕂 Tambah 🛆 Upload 🗙 Batal 🗎 Hapus                                  |
| Dokumen                                                                                                    | Tanggal Upload                                                               | Aksi                                                               |
| Scan asli KTP Kartu Tanda Penduduk pemilil                                                                            | k kapal/penanggung jawab perusahaan                                          | +Tambah 🛆 Upload 🗙 Batal 🗎 Hapus                                   |
| Dokumen                                                                                                    | Tanggal Upload                                                               | Aksi                                                               |
| Scan asli gambar rancang bangun kapal                                                                                 |                                                                              | + Tambah 🛆 Upload 🗙 Batal 🗎 Hapus                                  |
| Dokumen                                                                                                    | Tanggal Upload                                                               | Aksi                                                               |
| Spesifikasi teknis alat penangkapan ikan ya<br>dan ukuran utama alat penangkapan ikan s<br>untuk kapal penangkap ikan | ang akan digunakan sesuai dengan jenis<br>sebagaimana tercantum pada Form 4, | +Tambah 🖄 Upload 🗙 Batal 🖹 Hapus                                   |
| Dokumen                                                                                                    | Tanggal Upload                                                               | Aksi                                                               |
| Surat persetujuan penggunaan nama kapa<br>.aut, Kementerian Perhubungan                                               | l dari Direktorat Jenderal Perhubungan                                       | + Tambah 🖉 Upload 🗙 Batal 🖹 Hapus                                  |
| Dokumen                                                                                                    | Tanggal Upload                                                               | Aksi                                                               |

Gambar 11. Form upload dokumen persyaratan untuk jenis permohonan baru

- 1. Tombol **Tambah** untuk tambah file yang akan di *upload*.
- 2. Tombol **Upload** untuk melakukan proses *upload* dokumen persyaratan.
- 3. Tombol **Batal** untuk membatalkan proses *upload* dokumen.
- 4. Tombol Hapus untuk mealkukan proses hapus dokumen yang sudah upload

Adapun dokumen persyaratan yang harus di upload adalah sebagai berikut :

- 1. Form 1.
- 2. Form 2.
- 3. Scan asli SIUP.
- 4. Surat kuasa apabila dikuasakan
- 5. Scan asli KTP Pemilik kapal atau Penanggung Jawab.
- 6. Scan asli gambar rancang bangun kapal
- Surat Keterangan Alokasi dan Realisasi SIUP dari Direktur yang menangani Perizinan Usaha Perikanan Tangkap.
- 8. Desain dan spesifikasi teknis jenis alat penangkap ikan
- 9. Surat persetujuan penggunaan nama kapal, dari direktorat jenderal perhubungan laut, kementerian perhubungan

Setelah semua tahapan proses input permohonan pengajuan persetujuan pengadaan kapal perikanan selesai, apabila sudah tidak ada perubahan lagi, silahkan tekan tombol **Simpan dan Ajukan Permohonan**, dan kemudian akan muncul form konfirmasi persetujuan pengajuan permohonan seperti gambar di bawah ini :

| Likit i citionoliuli                                                                                                    |     |
|----------------------------------------------------------------------------------------------------|-----|
| Persetujuan Permohonan                                                                                                    | ×   |
| adalah benar dan sah.<br>2. Pemohon Bertanggungjawab atas segala konsekuensi hukum yang ditimbulkan apabila ditemukan<br>pelanggaran.<br>3. KKP tanpa pemberitahuan terlebih dahulu kepada pemohon, berwenang untuk melakukan tindakan<br>yang perlu atas setiap pelanggaran yang ditemukan.<br>4. KKP tidak memungut biaya dalam proses persetujuan pengadaan kapal perikanan<br>Setuju | < > |
| ← Tutu                                                                                                    | p   |

Gambar 12. Form konfirmasi persetujuan permohonan baru

Setelah muncul form seperti di atas, kita bisa centang **Setuju**, apabila kita menyetujui syarat dan ketentuan dari Kementerian Kelautan dan Perikanan, namun apabila kita

keberatan atau tidak menyetujui persyaratan dan ketentuan yang berlaku kita tidak perlu centang **Setuju**, kemudian kita klik tombol **Tutup.** 

Setelah semua tahapan permohnan pengajuan persetujuan pengadaan kapal perikanan tersimpan, maka data permohonan sudah sampai ke petugas pusat untuk dilakukan proses verifikasi.

### 3.2.1.4 Entri jenis permohonan modifikasi

Ketika pemohon pilih jenis permohonan modifikasi, maka tampilan form entri permohonan nya adalah seperti gambar di bawah ini :

| MODIFIKASI - ARTA MINA TAMA | n                      |      |            |                 |                 |                     |               |             |
|-----------------------------|------------------------|------|------------|-----------------|-----------------|---------------------|---------------|-------------|
|                             |                        |      |            | pastikan data t | elah terisi dan | klik simpan sob     | elum cetak fo | rm 1, 2 dan |
|                             |                        |      |            |                 | 🖨 Cetak         | Form 1 🛛 🖨 Ce       | atak Form 2   | 🖨 Cetak /   |
| Jenis Permohonan *          | MODIFIKASI             |      |            |                 |                 |                     |               |             |
| Jenis Alat Tangkap *        | Pengangkut/Pengumpul   |      |            |                 |                 |                     |               |             |
| WPP                         |                        |      |            |                 |                 |                     |               |             |
| Ukuran Kapal *              | 100 - 200              |      |            |                 |                 |                     |               |             |
| Nama Kapal *                | ARTA MINA TAMA II      |      |            |                 |                 |                     |               |             |
| Tanda Pengenal Kapal BKP    |                        |      |            |                 |                 |                     |               |             |
| Tanda Pendaftaran Kapal     | 2019 Fr No. 173/N      |      |            |                 |                 |                     |               |             |
| Nama Kapal Sebelumnya       |                        |      |            |                 |                 |                     |               |             |
| ID Transmitter              |                        |      |            |                 |                 |                     |               |             |
| Nama Galangan               |                        |      |            |                 |                 |                     |               |             |
| Provinsi Galangan           |                        | ~    | Kab. / Kot | a Galangan      |                 |                     | ~             |             |
| Kecamatan Galangan          |                        | ~    | Keluraha   | n Galangan      |                 |                     | ~             |             |
| Email Galangan              |                        |      | Telepor    | Galangan/       |                 |                     |               |             |
| ezlew e der                 |                        |      | 1/70 0     | Tukang          | o               |                     |               |             |
| RI/RW Galangan              |                        |      | KTP Perus  | anaanybirektai  | Tukang          |                     |               |             |
| Tempat Pembangunan *        | This field is required |      |            | Tahun Peml      | oangunan *      | 2017                |               |             |
| Bahan Kapal *               | Кауи                   | /u ~ |            | Range GT (alo   |                 | 20                  | )             |             |
| GT Kapal *                  | 120                    |      | NT Kapal * | 20              |                 | LoA *               | 280           | Me          |
| Panjang *                   | 24.25 Motor            |      | Lebar *    | 7.50            | Motor           | Dalam *             | 2.70          | Me          |
| Merek Mesin                 | CUMMINS                | ~    |            | Tipe Mesin      | Pilih           |                     |               |             |
| No. Mesin                   |                        |      |            | Daya Mesin      | 500             |                     | HP            |             |
| Jumlah Palka *              | 10                     | Unit | Kapa       | sitas Palka *   | 20              |                     |               |             |
| Temperature Palka *         | 3                      | °C   | Pendi      | ingin Palka *   | Es              |                     |               |             |
| Tgl. Pembangunan/Modifikasi |                        |      | Sam        | ipai dengan     |                 |                     |               |             |
|                             |                        |      |            |                 |                 |                     |               |             |
| Rincian Perubahan           |                        |      |            |                 |                 |                     |               |             |
|                             |                        |      |            |                 | * v             | /ajib bagi kapal ya | ang melakukan | modifikas   |
| Data Perubahan              | Semula                 |      | Mer        | njadi           |                 |                     |               |             |
|                             |                        |      |            |                 |                 |                     | Ē             |             |
|                             |                        |      |            |                 |                 |                     |               |             |
|                             |                        |      |            |                 |                 |                     |               |             |
| Spesifikasi Alat Tangkap    |                        |      |            |                 |                 |                     |               |             |
| Nama Komponen               | Satuan                 |      | Jumlah     | Ket             | erangan         |                     | Aksi          |             |
|                             |                        |      |            |                 |                 |                     |               |             |

Gambar 13. Form Input data kapal modifikasi

### 3.2.1.5 Cetak form 1 dan form 2

Proses selanjutnya adalah proses cetak formulir permohonan sebagai tanda bukti pengajuan permohonan. untuk melakukan proses cetak formulir, pemohon bisa klik tombol F1 untuk cetak form 1 dan tombol F2 untuk cetak form 2, dan kemudain akan tampil formulir dalam format PDF sepeeti di bawah ini :

| DIRE | IENTERIAN RELAUTAN DAN PERIKANAN<br>EKTORAT JENDERAL PERIKANAN TANGKA                                                                        | P                                                     | Nomor Surat 12/tesluc                                                                                                    |
|------|----------------------------------------------------------------------------------------------------|-------------------------------------------------------|----------------------------------------------------------------------------------------------------|
| DIRE | ER TUKAT KAPAL PERIKANAN DAN ALAT PE                                                                                                    | ENANGKAP IK                                           | AN 22 Mei 2020 00:00                                                                                                    |
|      | FORMULIR PERMOHO                                                                                                    | ONAN PERSET                                           | UJUAN PENGADAAN KAPAL PERIKANAN                                                                                                    |
| Α.   | IDENTITAS PEMOHON                                                                                                    |                                                       |                                                                                                    |
|      | 1. Nama                                                                                                    |                                                       | Dede                                                                                                    |
|      | 2. Jabatan                                                                                                    | 1                                                     | Pengurus                                                                                                    |
|      | 3. Alamat                                                                                                    | 1                                                     | JL. V No.12/A                                                                                                    |
|      | RT/RW                                                                                                    | 1                                                     | •                                                                                                    |
|      | Kelurahan                                                                                                    | 1                                                     | Penjaringan                                                                                                    |
|      | Kecamatan                                                                                                    | 1                                                     | Penjaringan                                                                                                    |
|      | Kabupaten/Kota                                                                                                    | 1                                                     | Kota Jakarta Utara                                                                                                    |
|      | Provinsi                                                                                                    | 1                                                     | Dki Jakarta                                                                                                    |
|      | 4. Nomor KTP                                                                                                    | :                                                     | 3275032512680022                                                                                                    |
|      | 5. Nomor Telepon                                                                                                    | 1                                                     | - HP 082113966688                                                                                                    |
| В.   | IDENTITAS PEMILIK KAPAL PERIKANAN (                                                                                                    | SIUP)                                                 |                                                                                                    |
|      | 1. Nama (Perusahaan/Perorangan)                                                                                                    |                                                       | ARTA MINA JAYA, PT                                                                                                    |
|      | 2. Nomor SIUP                                                                                                    | 2                                                     | 01.10.02.0198.5951                                                                                                    |
|      |                                                                                                    |                                                       | 09 Agustus 2017                                                                                                    |
|      | 3. Alamat                                                                                                    | 1                                                     | Dermaga Barat, Pelabuhan Samudra Nizam Zachman, , Penjaringan,<br>JAKARTA UTARA, DKI JAKARTA                                                                     |
|      | RT/RW                                                                                                    |                                                       | -1-                                                                                                    |
|      | Kelurahan                                                                                                    |                                                       | Penjaringan                                                                                                    |
|      | Kecamatan                                                                                                    | 2                                                     | Penjaringan                                                                                                    |
|      | Kabupaten/Kota                                                                                                    |                                                       | Jakarta Utara                                                                                                    |
|      | Provinsi                                                                                                    |                                                       | Dki Jakarta                                                                                                    |
|      | 4. Nomor Telepon                                                                                                    |                                                       | 085313607498 Fax -                                                                                                    |
|      | Handphone                                                                                                    | 1                                                     | •                                                                                                    |
|      | 5. Email                                                                                                    | 1                                                     | setianade@gmail.com                                                                                                    |
| C.   | JENIS PERMOHONAN                                                                                                    | 1                                                     | MODIFIKASI                                                                                                    |
|      | *) Data Kapal Pada Form 2                                                                                                    |                                                       |                                                                                                    |
| D.   | PERNYATAAN                                                                                                    |                                                       |                                                                                                    |
| 1.   | Bertanggung jawab atas kebenaran data, infor                                                                                                 | masi dan keabs                                        | sahan dokumen yang disampaikan.                                                                                                    |
| 2.   | Kapal yang diajukan dalam permohonan ini bu<br>dan Unregulated (IUU) Fishing.                                                                | ikan merupakar                                        | n modifikasi kapal eks. asing dan/atau kapal eks. pelaku Illegal, Unreported                                                                                     |
| 3.   | Apabila dikemudian hari terbukti bahwa dat<br>dinyatakan oleh instansi yang berwenang, n<br>seluruh akibat/implikasi dari hal tersebut menji | a, informasi da<br>naka Persetuju<br>adi tanggung jav | in dokumen yang disampaikan tidak benar dan/atau tidak absah, yang<br>an Pengadaan Kapal Perikanan dimaksud dinyatakan tidak berlaku dan<br>wab kami sepenuhnya. |
|      |                                                                                                    |                                                       | Jakarta, 22 Mei 2020                                                                                                    |
|      |                                                                                                    |                                                       | materai 6000                                                                                                    |
|      |                                                                                                    |                                                       |                                                                                                    |
|      |                                                                                                    |                                                       |                                                                                                    |

Gambar 14. Preview form 1 pada permohonan modifikasi

| DIREKTORAT JENDERAL PERIKANAN TANGKAP Nomor Surat 12/tes/uc |                                                                                                    |                                                                                                    |                                                                                                    |                                                  |  |  |  |
|-------------------------------------------------------------|----------------------------------------------------------------------------------------------------|----------------------------------------------------------------------------------------------------|----------------------------------------------------------------------------------------------------|--------------------------------------------------|--|--|--|
| DIR                                                         | DIREKTORAT KAPAL PERIKANAN DAN ALAT PENANGKAP IKAN 22 Mei 2020 00:00                                                                                                    |                                                                                                    |                                                                                                    |                                                  |  |  |  |
|                                                             |                                                                                                    |                                                                                                    |                                                                                                    |                                                  |  |  |  |
|                                                             | FORMULIK FERMORY                                                                                                    | ANN PERSE                                                                                                    | TOVOAN PENGADAAN NAPAL P                                                                                                    | LINAAAA                                          |  |  |  |
| A.                                                          | IDENTITAS KAPAL PERIKANAN                                                                                                    |                                                                                                    |                                                                                                    |                                                  |  |  |  |
|                                                             | 1. Nama Kapal                                                                                                    | 1                                                                                                    | ARTA MINA TAMA 11                                                                                                    |                                                  |  |  |  |
|                                                             | 2. Nama Sebelumnya(Jika Ada) *                                                                                                    | 1                                                                                                    | •                                                                                                    |                                                  |  |  |  |
|                                                             | 3. Fungsi Kapal                                                                                                    | 1                                                                                                    | Pengangkut Ikan                                                                                                    |                                                  |  |  |  |
|                                                             | 4. Jenis Alat Penangkap Ikan                                                                                                    | 1                                                                                                    | Pengangkut/Pengumpul                                                                                                    |                                                  |  |  |  |
|                                                             | (Khusus Kapal Penangkap Ikan )                                                                                                    |                                                                                                    |                                                                                                    |                                                  |  |  |  |
|                                                             | 5. Tempat Pembangunan                                                                                                    |                                                                                                    | -1-                                                                                                    |                                                  |  |  |  |
|                                                             | 6. Range GT (Alokasi SIUP)                                                                                                    | 1                                                                                                    | 100 - 200                                                                                                    |                                                  |  |  |  |
|                                                             | 7. Tonnase Kapal *                                                                                                    | 1                                                                                                    | GT 148 NT 45.00                                                                                                    |                                                  |  |  |  |
|                                                             | 8. Dimensi Kapal                                                                                                    | 1                                                                                                    | LoA - m L - m                                                                                                    |                                                  |  |  |  |
|                                                             |                                                                                                    |                                                                                                    | B - D D - m                                                                                                    |                                                  |  |  |  |
|                                                             | 9. Bahan Kapal                                                                                                    | 1                                                                                                    |                                                                                                    |                                                  |  |  |  |
|                                                             | 10. Mesin Utama Kapal *                                                                                                    | 1                                                                                                    | Merk - Tipe -                                                                                                    |                                                  |  |  |  |
|                                                             |                                                                                                    |                                                                                                    | Nomor - Daya                                                                                                    |                                                  |  |  |  |
|                                                             | 11. Palka lkan                                                                                                    | 1                                                                                                    | Jumlah - Unit Kapasitas - n                                                                                                    | n <sup>2</sup>                                   |  |  |  |
|                                                             |                                                                                                    |                                                                                                    | Temperature - *C Jenis Pendin                                                                                                    | ngin -                                           |  |  |  |
|                                                             | 12. Tanda Selar *                                                                                                    | 1                                                                                                    | •                                                                                                    |                                                  |  |  |  |
|                                                             | 13. Tanda Pendaftaran Kapal *                                                                                                    |                                                                                                    | •                                                                                                    |                                                  |  |  |  |
|                                                             | 14. Tanda Pengenal Kapal Perikanan                                                                                                    | 1                                                                                                    | •                                                                                                    |                                                  |  |  |  |
|                                                             | 15. Jenis Modifikasi (perubahan) *                                                                                                    |                                                                                                    |                                                                                                    |                                                  |  |  |  |
| _                                                           |                                                                                                    | _                                                                                                    |                                                                                                    |                                                  |  |  |  |
|                                                             | No. Data Perubahan                                                                                                    |                                                                                                    | Semula                                                                                                    | Menjadi                                          |  |  |  |
| (kapa                                                       | No. Data Perubahan<br>al dalam prosesitelah selesai modifikasi vajib dilengkapi dengan                                                                                                    | dokumentasi mod                                                                                                | Semula<br>Rasinya tampak seluruh kapal dan per bagian                                                                                                | Menjadi<br>n medifikasi)                         |  |  |  |
| (kapa                                                       | No. Data Perubahan<br>al dalam prosecitelish selesal modificasi vajib dilengkapi dengan<br>16. Lokasi pembangunan/modifikasi *                                                                                                    | dokumentasi modi                                                                                               | Semula<br>Fixasinya tampak seluruh kapal dan per bagiar                                                                                              | Menjadi<br>n modifixasi)                         |  |  |  |
| (Rapa                                                       | No. Data Perubahan<br>al dalam prosechalah selessi modifikasi vajib diangkapi dengan<br>16. Lokasi pembangunan/modifikasi *<br>a. Nama Galangan                                                                                                    | dokumentasi modi                                                                                               | Semula<br>Rasinya tampak seluruh kapal dan per bagiar                                                                                                | Menjadi<br>n modifixasi)                         |  |  |  |
| (kapa                                                       | No. Data Perubahan<br>al dalam proseshalah selesal modifikasi vajib diengkapi dengen<br>16. Lokasi pembangunan/modifikasi *<br>a. Nama Galangan<br>(Perusahaan/Perorangan)                                                                                                    | dokumentasi mod                                                                                                | Semula<br>Rosinya tanpak seluruh kapat dan per bagiar<br>-                                                                                           | Menjadi<br>n modifikasi)                         |  |  |  |
| (kapa                                                       | No. Data Perubahan<br>al dalan prasahalah selesal modifikasi vajib diengkapi dengen<br>16. Lokasi pembangunan/modifikasi *<br>a. Nama Galangan<br>(Perusahaan/Perorangan)<br>b. Ajamat                                                                                                    | dokumentaal mod                                                                                                | Semula<br>Rosinya tanpak seluruh kapat dan per bagiar<br>-                                                                                           | Menjadi<br>n modifikasi)                         |  |  |  |
| (kapa                                                       | No. Data Perubahan<br>al dalan prasahalah selesal modifikasi vajib diengkapi dengan<br>16. Lokasi pembangunan/modifikasi *<br>a. Nama Galangan<br>(Perusahaan/Perorangan)<br>b. Ajamat<br>RT/RW                                                                                                    | dokumentasi mod<br>:                                                                                           | Semula<br>Roninya tanpak seluruh kapat den per bagiar<br>-                                                                                           | Menjadi<br>n modifikasi)                         |  |  |  |
| (kapa                                                       | No. Data Perubahan<br>al dalan prosechish selesal modifikasi vajb diengkapi dengen<br>16. Lokasi pembangunan/modifikasi *<br>a. Nama Galangan<br>(Perusahaan/Perorangan)<br>b. Alamat<br>RT/RW<br>Kelurahan                                                                                                    | dokumentasi mod<br>:<br>:                                                                                      | Semula<br>Rosinya tanpak seluruh kapal den per bagiar<br>-<br>-                                                                                      | Menjadi<br>n modifikasi)                         |  |  |  |
| (kapa                                                       | No. Data Perubahan<br>al dalam prosechish selesal modifikasi vajib diengkapi dengen<br>16. Lokasi pembangunan/modifikasi *<br>a. Nama Galangan<br>(Perusahaan/Perorangan)<br>b. Alamat<br>RT/RW<br>Kelurahan<br>Kecamatan                                                                                                    | dokumentasi modi<br>:<br>:<br>:                                                                                | Semula<br>Rosinya tanpak seluruh kapal dan per bagiar<br>-<br>-<br>-                                                                                 | Menjadi<br>n modifikasi)                         |  |  |  |
| (kapa                                                       | No. Data Perubahan<br>al dalan prosechish selesal modifikasi vajb diengkapi dengan<br>16. Lokasi pembangunan/modifikasi *<br>a. Nama Galangan<br>(Perusahaan/Perorangan)<br>b. Alamat<br>RT/RW<br>Kelurahan<br>Kecamatan<br>Kabupaten/Kota                                                                                                    | dokumentaai modi<br>:<br>:<br>:<br>:<br>:                                                                      | Semula<br>Rasinya tanpak seluruh kapal dan per bagiar<br>-<br>-<br>-<br>-                                                                            | Menjadi<br>n modifikasi)                         |  |  |  |
| (kapa                                                       | No. Data Perubahan<br>al dalam proseritetah selessi modifikasi vajib dilengkapi dengan<br>16. Lokkasi pembangunan/modifikasi *<br>a. Nama Galangan<br>(Perusahaan/Perorangan)<br>b. Alamat<br>RT/RW<br>Kelurahan<br>Kecamatan<br>Kabupaten/Kota<br>Provinsi                                                                                                    | dokumentasi mod<br>:<br>:<br>:<br>:<br>:<br>:<br>:                                                             | Semula<br>Rasinya tanpak sekuruh kapal dan per bagiar<br>-<br>-<br>-<br>-<br>-<br>-                                                                  | Menjadi<br>n modifikasi)                         |  |  |  |
| (kapa                                                       | No. Data Perubahan<br>al dalam proseritetah selessi modifikasi vajib dilengkapi dengan<br>16. Lokkasi pembangunan/modifikasi *<br>a. Nama Galangan<br>(Perusahaan/Perorangan)<br>b. Alamat<br>RT/RW<br>Kelurahan<br>Kecamatan<br>Kabupaten/Kota<br>Provinsi<br>c. Nomor Telepon                                                                                                    | dokumentasi mod<br>:<br>:<br>:<br>:<br>:<br>:<br>:<br>:                                                        | Semula<br>Rasinya tanpak sekruh kapal dan per bagiar<br>-<br>-<br>-<br>-<br>-<br>-<br>-                                                              | Menjadi<br>n modifikasi)                         |  |  |  |
| (kapa                                                       | No. Data Perubahan<br>al dalam proseritelah selessi modifikasi wajib diengkapi dengen<br>16. Lokasi pembangunan/modifikasi *<br>a. Nama Galangan<br>(Perusahaan/Perorangan)<br>b. Alamat<br>RT/RW<br>Kelurahan<br>Kecamatan<br>Kabupaten/Kota<br>Provinsi<br>c. Nomor Telepon<br>d. Email                                                                                                    | dokumentasi mod<br>c<br>c<br>c<br>c<br>c<br>c<br>c<br>c<br>c<br>c<br>c<br>c<br>c                               | Semula<br>Roadnys lampak seluruh kapal dan per bagiar<br>-<br>-<br>-<br>-<br>-<br>-<br>-<br>-                                                        | Menjadi<br>n modifikasi)                         |  |  |  |
| (kapa                                                       | No. Data Perubahan<br>al dalam proseritelah selessi modifikasi wajib diengkapi dengen<br>16. Lokasi pembangunan/modifikasi *<br>a. Nama Galangan<br>(Perusahaan/Perorangan)<br>b. Alamat<br>RT/RW<br>Kelurahan<br>Kecamatan<br>Kabupaten/Kota<br>Provinsi<br>c. Nomor Telepon<br>d. Email<br>17. Jadwal/Rencana Waktu                                                                                                    | dokumentaai mod                                                                                                | Semula<br>Roadrys Ianpak seluruh kapat dan per bagiar<br>-<br>-<br>-<br>-<br>-<br>-<br>-                                                             | Menjadi<br>n modfikasi)                          |  |  |  |
| (kapa                                                       | No.         Data Perubahan           al dalam proservalah selessi modifikasi wajib diangkapi dengan         16. Lokasi pembangunan/modifikasi *           a. Nama Galangan         (Perusahaan/Perorangan)           b. Alamat         RT/RW           Kelurahan         Kecumatan           Kabupaten/Kota         Provinsi           c. Nomor Telepon         d. Email           17. Jadwal/Rencana Waktu         Pembangunan/Modifikasi                                                                                                    | dokumentaal mod                                                                                                | Semula<br>Roadrys tanpak seluruh kapat dan per bagiar<br>-<br>-<br>-<br>-<br>-<br>-<br>-<br>-<br>-<br>-<br>-<br>-<br>-<br>-<br>-<br>-<br>-<br>-<br>- | Menjadi<br>n modfikasi)                          |  |  |  |
| (kapa                                                       | No.         Data Perubahan           al dalam prosechalah selessi modifikasi wajib dilengkapi dengen         16. Lokasi pembangunan/modifikasi *           a. Nama Galangan         (Perusahaan/Perorangan)           b. Alamat         RT/RW           Kelurahan         Kecumatan           Kabupaten/Kota         Provinsi           c. Nomor Telepon         d. Email           17. Jadwal/Rencana Waktu         Pembangunan/Modifikasi           *) - Wajib dilai untuk Kapal Pengadaan Bakas dariatak         Opisand untuk Kapal Pengadaan Baru, disi jika te                                                                               | dokumentaai mod<br>:<br>:<br>:<br>:<br>:<br>:<br>:<br>:<br>:<br>:<br>:<br>:<br>:<br>:<br>:<br>:<br>:<br>:<br>: | Semula<br>Roadnys tampak seluruh kapat dan per bagiar<br>-<br>-<br>-<br>-<br>-<br>-<br>-<br>-<br>-<br>-<br>-<br>-<br>-<br>-<br>-<br>-<br>-<br>-<br>- | Menjadi<br>n modfikasi)                          |  |  |  |
| (kapa                                                       | No.         Data Perubahan           al dalam proservalah selessi modifikasi wajib dilengkapi dengen         16. Lokasi pembangunan/modifikasi *           a. Nama Galangan<br>(Perusahaan/Perorangan)         b. Alamat           RT/RW         Kelurahan           Kecumatan         Kacupaten/Kota           Provinsi         c. Nomor Telepon           d. Email         17. Jadwal/Rencana Waktu           Pembangunan/Modifikasi         *) - Wajib diisi untuk Kapal Pengadaan Bekas dar/atas                                                                                                    | dokumentaai mod<br>:<br>:<br>:<br>:<br>:<br>:<br>:<br>:<br>:<br>:<br>:<br>:<br>:<br>:<br>:<br>:<br>:<br>:<br>: | Semula<br>Roadnys tampak seluruh kapat dan per bagiar<br>-<br>-<br>-<br>-<br>-<br>-<br>-<br>-<br>-<br>-<br>-<br>-<br>-<br>-<br>-<br>-<br>-           | Menjadi<br>n modfikasi)                          |  |  |  |
| (kapa                                                       | No.         Data Perubahan           al dalam prosechalah selessi modifikasi wajib dilengkapi dengen         16. Lokasi pembangunan/modifikasi *           a. Nama Galangan         (Perusahaan/Perorangan)           b. Alamat         RT/RW           Kelurahan         Kecamatan           Kecamatan         Kecamatan           Kabupaten/Kota         Provinsi           c. Nomor Telepon         d. Email           17. Jadwal/Rencana Waktu         Pembangunan/Modifikasi           *) - Wajib disi untuk Kapal Pengadaan Bekas dar/atas         - Opsional untuk Kapal Pengadaan Benu, disi jika te                                       | dokumentaai mod<br>:<br>:<br>:<br>:<br>:<br>:<br>:<br>:<br>:<br>:<br>:<br>:<br>:<br>:<br>:<br>:<br>:<br>:<br>: | Semula<br>Roadnys tanpak seluruh kapat dan per bagiar<br>-<br>-<br>-<br>-<br>-<br>-<br>-<br>-<br>-<br>-<br>-<br>-<br>-<br>-                          | Menjadi<br>n modifikasi)                         |  |  |  |
| (kapa                                                       | No.         Data Perubahan           al dalam prosechalah selessi modifikasi wajib dilengkapi dengen         16. Lokasi pembangunan/modifikasi *           a. Nama Galangan         (Perusahaan/Perorangan)           b. Alamat         RT/RW           Kelurahan         Kecamatan           Kecamatan         Kecamatan           Kabupaten/Kota         Provinsi           c. Nomor Telepon         d. Email           17. Jadwal/Rencana Waktu         Pembangunan/Modifikasi           *) - Wajib dilsi untuk Kapal Pengadaan Bekas darviatas         - Opsional untuk Kapal Pengadaan Benu, disi jika te                                     | dokumentaai mod<br>:<br>:<br>:<br>:<br>:<br>:<br>:<br>:<br>:<br>:<br>:<br>:<br>:<br>:<br>:<br>:<br>:<br>:<br>: | Semula<br>Roadnys tampak seluruh kapat dan per bagiar<br>-<br>-<br>-<br>-<br>-<br>-<br>-<br>-<br>-<br>-<br>-<br>-<br>-<br>-                          | n modifikasi)                                    |  |  |  |
| (kapa                                                       | No.         Data Perubahan           al dalam prosechalah selessi modifikasi vajib dilengkapi dengen         16. Lokasi pembangunan/modifikasi *           a. Nama Galangan         (Perusahaan/Perorangan)           b. Alamat         RT/RW           Kelurahan         Kecamatan           Kecamatan         Kabupaten/Kota           Provinsi         c.           c. Nomor Telepon         d. Email           17. Jadwal/Rencana Waktu         Pembangunan/Modifikasi           *) - Wajib dilai untuk Kapal Pengadaan Bakas derviata         - Opsional untuk Kapal Pengadaan Baru, disi jika te                                             | dokumentaai mod<br>:<br>:<br>:<br>:<br>:<br>:<br>:<br>:<br>:<br>:<br>:<br>:<br>:<br>:<br>:<br>:<br>:<br>:<br>: | Semula<br>Roadnys tanpak seluruh kapat dan per bagiar<br>-<br>-<br>-<br>-<br>-<br>-<br>-<br>-<br>-<br>-<br>-<br>-<br>-                               | n modifikasi)                                    |  |  |  |
| (kapa                                                       | No.         Data Perubahan           al dalam prosektelah selessi modfikasi vajib dilengkapi dengen         16. Lokasi pembangunan/modfikasi *           a. Nama Galangan         (Perusahaan/Perorangan)           b. Alamat         RT/RW           Kelurahan         Kelurahan           Kecamatan         Kabupaten/Kota           Provinsi         c. Nomor Telepon           d. Email         17. Jadwal/Rencana Waktu           Pembangunan/Modfikasi         *) - Wajb disi untuk Kapal Pengadaan Bekus darvlata:           * Opsional untuk Kapal Pengadaan Beru, disi jika te         *                                                  | dokumentasi mod<br>:<br>:<br>:<br>:<br>:<br>:<br>:<br>:<br>:<br>:<br>:<br>:<br>:<br>:<br>:<br>:<br>:<br>:<br>: | Semula<br>Roainys tanpak seluruh kapat den per bagiar<br>-<br>-<br>-<br>-<br>-<br>-<br>-<br>-<br>-<br>-<br>-<br>-<br>-                               | n modifikasi)                                    |  |  |  |
| (kapa                                                       | No.         Data Perubahan           al dalam proseribilah selessi modfikasi vajib dilengkapi dengen         16. Lokasi pembangunan/modfikasi *           a. Nama Galangan         (Perusahaan/Perorangan)           b. Alamat         RT/RW           Kelurahan         Kedurahan           Kedurahan         Kedurahan           Kedurahan         Kedurahan           Kabupaten/Kota         Provinsi           c. Nomor Telepon         d. Email           17. Jadwal/Rencana Waktu         Pembangunan/Modifikasi           *) - Wajib disi untuk Kapel Pengadaan Bekwa darvlata         c. Opsional untuk Kapel Pengadaan Beru, disi jika te | dokumentani mod<br>:<br>:<br>:<br>:<br>:<br>:<br>:<br>:<br>:<br>:<br>:<br>:<br>:<br>:<br>:<br>:<br>:<br>:<br>: | Semula<br>Roadrys tampak seluruh kapat dan per bagiar<br>-<br>-<br>-<br>-<br>-<br>-<br>-<br>-<br>-<br>-<br>-<br>-<br>-<br>-<br>-                     | Menjadi<br>n modifikasi)<br>Jakarta, 22 Mei 2020 |  |  |  |
| Ket                                                         | No.         Data Perubahan           al dalam proseribilah selessi modifikasi vajib dilengkapi dengen         16. Lokasi pembangunan/modifikasi *           a. Nama Galangan         (Perusahaan/Perorangan)           b. Alamat         RT/RW           Kelurahan         Kecamatan           Kedurahan         Kecamatan           Kabupaten/Kota         Provinsi           c. Nomor Telepon         d. Email           17. Jadwal/Rencana Waktu         Pembangunan/Modifikasi           *) Wajib disi untuk Kapal Pengadaan Bekas derivatas         - Opsional untuk Kapal Pengadaan Beru, disi jika te                                       | dokumentani mod<br>:<br>:<br>:<br>:<br>:<br>:<br>:<br>:<br>:<br>:<br>:<br>:<br>:<br>:<br>:<br>:<br>:<br>:<br>: | Semula<br>Roadrys tampak seluruh kapat dan per bagiar<br>-<br>-<br>-<br>-<br>-<br>-<br>-<br>-<br>-<br>-<br>-<br>-<br>-<br>-<br>-                     | n modfikasi)                                     |  |  |  |

Gambar 15. Preview form 2 pada permohonan modifikasi

### 3.2.1.6 Entri dokumen persyaratan

Untuk proses entri dokumen persyaratan pengajuan persetujuan pengadaan kapal perikanan dengan jenis permohonan modifikasi, tahapan prosesnya adalah sebagai berikut. proses entri dokumen ini masih berada pada form yang sama, tinggal kita *scrol* ke bawah dan akan muncul form semperti gambar di bawah ini :

| )okumen Persyaratan                                                                                                    |                                                                                        |
|----------------------------------------------------------------------------------------------------|----------------------------------------------------------------------------------------|
| Form 1                                                                                                    | * Maksimal ukuran per file 3MB, dan format file .pdf .jpg .jpeg .                      |
|                                                                                                    | + Tambah ② Upload X Batal                                                              |
| Dokumen Tanggal Upload                                                                                                    | Aksi                                                                                   |
| Form 2                                                                                                    | +Tambah 🛆 Upload 🗙 Batal 🛢 Hapus                                                       |
| Dokumen Tanggal Upload                                                                                                    | Aksi                                                                                   |
|                                                                                                    |                                                                                        |
| Scan asli Surat izin usaha perikanan SIUP                                                                                                    | 🕂 Tambah 🕼 Upload 🛛 🗙 Batal 🔋 Hapus                                                    |
| Dokumen Tanggal Upload                                                                                                    | Aksi                                                                                   |
| Surat Kuasa                                                                                                    |                                                                                        |
| Dokumen Tanggal Upload                                                                                                    | Aksi                                                                                   |
|                                                                                                    |                                                                                        |
| Scan asli Kartu Tanda Penduduk pemilik kapal/penanggung jawab perusahaan                                                                                                    | +Tambah 🛆 Upload 🗙 Batal 🗃 Hapus                                                       |
| Dokumen Tanggal Upload                                                                                                    | Aksi                                                                                   |
|                                                                                                    |                                                                                        |
| Scan asli gambar rancang bangun kapal rencana/ setelah modifikasi                                                                                                    | +Tambah 🖄 Upload 🛛 🗙 Batal 🔋 Hapus                                                     |
| Dokumen Tanggal Upload                                                                                                    | Aksi                                                                                   |
| Scan asli Dokumen kapal meliputi Grosse Akta                                                                                                    | Tambah Alialaad X Ratai 🖩 Hanus                                                        |
| Dokumen Tanggal Upload                                                                                                    | Aksi                                                                                   |
|                                                                                                    |                                                                                        |
| Scan asli surat ukur                                                                                                    | 🕂 Tambah 🕼 Upload 🛛 🗙 Batal 🗎 Hapus                                                    |
| Dokumen Tanggal Upload                                                                                                    | Aksi                                                                                   |
|                                                                                                    |                                                                                        |
| Surat persetujuan penggunaan nama kapal atau persetujuan penggantian nama<br>kapal dari Direktorat Jenderal Perhubungan Laut, Kementerian Perhubungan, apabila<br>ada penggantian nama kapal                                                                                                    | +Tambah 🕑 Upload 🗙 Batal 🗎 Hapus                                                       |
| Dokumen Tanggal Upload                                                                                                    | Aksi                                                                                   |
|                                                                                                    |                                                                                        |
| Scan asli Surat izin penangkapan ikan atau surat izin kapal pengangkut ikan<br>SIPI/SIKPI, untuk kapal yang pernah memiliki surat izin penangkapan ikan atau surat<br>izin kapal penanakut ikan SIPI/SIKPI                                                                                                    | 🕂 Tambah 🕼 Upload 🛛 🗙 Batal 🔋 Hapus                                                    |
| Dokumen Tanggal Upload                                                                                                    | Aksi                                                                                   |
|                                                                                                    |                                                                                        |
|                                                                                                    |                                                                                        |
| Desain dan spesifikasi teknis jenis alat penangkap ikan                                                                                                    | +Tambah 🛆 Upload 🗙 Batal 🛢 Hapus                                                       |
| Desain dan spesifikasi teknis jenis alat penangkap ikan<br>Dokumen Tanggal Upload                                                                                                    | +Tambah △Uplaad ×Batat ≅ Hapus<br>Aksi                                                 |
| Desain dan spesifikasi teknis jenis alat penangkap ikan<br>Dokumen Tanggal Upload<br>Foto Kapal Sebelum Modifikasi (1.Tampak Depan, 2.Tampak Belakang, 3.Tampak                                                                                                    | + Tamboh ▲ Uplaad × Batal ■ Hapus<br>Aksi                                              |
| Desain dan spesifikasi teknis jenis alat penangkap ikan           Dokumen         Tanggal Upload           Foto Kapal Sebelum Modifikasi (1.Tampak Depan, 2.Tampak Belakang, 3.Tampak Samping Kanan, 4.Tampak Samping Kiri)         Dokumen                                                                                                    | + Tambah ② Uplaad × Batai ≅ Hapus<br>Aksi<br>+ Tambah ③ Uplaad × Batai ≅ Hapus<br>Aksi |
| Desain dan spesifikasi teknis jenis alat penangkap ikan           Dokumen         Tanggal Upload           Foto Kapal Sebelum Modifikasi (1.Tampak Depan, 2.Tampak Belakang, 3.Tampak Samping Kanan, 4.Tampak Samping Kiri)         Tanggal Upload                                                                                                    | + Tambah                                                                               |
| Desain dan spesifikasi teknis jenis alat penangkap ikan           Dokumen         Tanggal Upload           Foto Kapal Sebelum Modifikasi (1.Tampak Depan, 2.Tampak Belakang, 3.Tampak Samping Kanan, 4.Tampak Samping Kiri)         Tanggal Upload           Dokumen         Tanggal Upload           Buku Kapal Perikanan bagi kapal yang telah terdaftar sebagai kapal perikanan         Tanggal Upload | + Tambah ② Uplaad × Batai ≅ Hapus<br>Aksi<br>+ Tambah ③ Uplaad × Botot ≅ Hapus<br>Aksi |

Gambar 16. Form upload dokumen persyaratan untuk jenis permohonan modifikasi

- 1. Tombol **Tambah** untuk tambah file yang akan di upload.
- 2. Tombol **Upload** untuk melakukan proses *upload* dokumen persyaratan.
- 3. Tombol **Batal** untuk membatalkan proses *upload* dokumen.
- 4. Tombol Hapus untuk mealkukan proses hapus dokumen yang sudah upload

Adapun dokumen persyaratan yang harus di upload adalah sebagai berikut :

- 1. Form 1;
- 2. Form 2;
- 3. Scan asli SIUP;
- 4. Surat kuasa apabila dikuasakan;
- 5. Scan asli KTP Pemilik kapal atau Penanggung Jawab;
- 6. Scan asli gambar rancang bangun kapal rencana/setelah modifikasi;
- 7. Scan asli dokumen kapal meliputi gross akta;
- 8. Scan asli surat ukur;
- Surat persetujuan penggunaan nama kapal atau persetujuan penggantian nama kapal dari Direktorat Jenderal Perhubungan Laut, Kementerian Perhubungan, apabila ada penggantian nama kapal;
- 10. Scan asli Surat izin penangkapan ikan atau surat izin kapal pengangkut ikan SIPI/SIKPI, untuk kapal yang pernah memiliki surat izin penangkapan ikan atau surat izin kapal pengangkut ikan SIPI/SIKPI;
- 11. Desain dan spesifikasi teknis jenis alat penangkap ikan
- 12. Foto Kapal Sebelum Modifikasi (Tampak Depan, Tampak Belakang, Tampak Samping Kanan, Tampak Samping Kiri);
- 13. Buku Kapal Perikanan bagi kapal yang telah terdaftar sebagai kapal perikanan.

Setelah semua tahapan proses input permohonan pengajuan persetujuan pengadaan kapal perikanan selesai, apabila sudah tidak ada perubahan lagi, silahkan tekan tombol **Simpan dan Ajukan Permohonan**, dan kemudian akan muncul form konfirmasi persetujuan pengajuan permohonan seperti gambar di bawah ini :

| Persetujuan Permohonan                                                                                                    | ×                            |
|----------------------------------------------------------------------------------------------------|------------------------------|
| adalah benar dan sah.<br>2. Pemohon Bertanggungjawab atas segala konsekuensi hukum yang ditimbulkan apabila di<br>pelanggaran.<br>3. KKP tanpa pemberitahuan terlebih dahulu kepada pemohon, berwenang untuk melakukar<br>yang perlu atas setiap pelanggaran yang ditemukan.<br>4. KKP tidak memungut biaya dalam proses persetujuan pengadaan kapal perikanan | ditemukan<br>n tindakan<br>v |
|                                                                                                    | ← Tutup                      |

Gambar 17. Form konfirmasi persetujuan permohonan modifikasi

Setelah muncul form seperti di atas, kita bisa centang **Setuju**, apabila kita menyetujui syarat dan ketentuan dari Kementerian Kelautan dan Perikanan, namun apabila kita keberatan atau tidak menyetujui persyaratan dan ketentuan yang berlaku kita tidak perlu centang **Setuju**, kemudian kita klik tombol **Tutup.** 

Setelah semua tahapan permohnan pengajuan persetujuan pengadaan kapal perikanan tersimpan, maka data permohonan sudah sampai ke petugas pusat untuk dilakukan proses verifikasi.

### 3.3 Krieteria permohonan khusus

Untuk masuk ke permohonan kirteria khusu, silahkan pilih kriteria permohonan khusu dan klik tombol <sup>B simpon</sup>, kemudian akan muncul form entri permohonan.

### 3.3.1 Entry data pemohon

Setelah tampil form entri data pemohon, silahkan lengkapi seluruh isian pada formulir pemohon.

| ntri Permohonan    | ← Kembali 🛛 🖺 Sim                      | Submit Permohonan hanya bisa dilakuka                                                   | ın pada hari dan jam kerja (07.00-15.00) |  |  |  |
|--------------------|----------------------------------------|-----------------------------------------------------------------------------------------|------------------------------------------|--|--|--|
| Nomor Permohonan * | 123/test                               | Tgl. Permohonan *                                                                       | 22-05-2020                               |  |  |  |
| Pemilik *          | ARTA MINA JAYA, PT                     |                                                                                         |                                          |  |  |  |
| Nomor SIUP *       | 01.10.02.0198.5951                     |                                                                                         |                                          |  |  |  |
| Alamat Pemilik *   | Dermaga Barat, Pelabuhan Samudra Nizar | rmaga Barat, Pelabuhan Samudra Nizam Zachman, , Penjaringan, JAKARTA UTARA, DKI JAKARTA |                                          |  |  |  |
| Email *            | setianade@gmail.com                    |                                                                                         |                                          |  |  |  |
| Email Pemilik *    | setianade@gmail.com                    |                                                                                         |                                          |  |  |  |
| Telepon Pemilik *  | 085313607498                           |                                                                                         |                                          |  |  |  |
| Fax Pemilik        |                                        |                                                                                         |                                          |  |  |  |
|                    | + Input I                              | Data Kapal                                                                              |                                          |  |  |  |

Gambar 18. Form input data pemohon untuk kriteria khusus

Setelah tampil form input data pemohonan seperti gambar di atas, isilah bagin form pengisian yang masih kosong, dikarenakan sebagian data ada yang bersifat *given*.

- 1. Nomor permohonan.
- 2. Tanggal permohonan.
- 3. Pemilik (given)
- 4. Nomor SIUP (given)
- 5. Alamat pemilik (given)
- 6. Email pemilik (given)
- 7. Telepon pemilik given
- 8. Fax pemilik apabila ada

Kemudian tekan tombol Ketika data pemohon sudah tersimpan, silahkan klik tombol + Input Doto Kapel pada bagian bawah, kemudian akan tampil form input data kapal yang akan diajukan permohonan, pada form ini terdapat pilihan jenis permohonan yaitu :

- 1. Sudah terbit dokumen hubla, belum BKP
- 2. Belum terbit dokumen hubla
- 3. Sudah proses modifikasi

| Tambah Permohonan Kap                                 | al                                    |         | ×        |
|-------------------------------------------------------|---------------------------------------|---------|----------|
| Jenis Permohonan                                      | Pilih                                 |         | ~        |
| Alokasi Izin Usaha                                    |                                       |         |          |
| Tanda Pendaftaran Kapal<br>(Dokumen Perhubungan Laut) | Sudah Terbit Dokumen Hubla, Belum BKP |         |          |
| Nama Kapal *<br>Tanda Selar                           | Sudah / Proses Modifikasi             |         |          |
| GT                                                    |                                       |         |          |
| NT                                                    |                                       |         |          |
|                                                       |                                       | ← Tutup | 🖺 Simpan |

Gambar 19. Form Input data permohonan kapal untuk kriteria khusus

- 1. Pilih jenis permohonan.
- 2. Input alokasi izin usaha.
- 3. Input tanda pendaftaran kapal, bisa di cek dari dokumen perhubungan laut.
- 4. Input nama kapal.
- 5. Input tanda selar, untuk diluar permohonan baru.
- 6. Input GT kapal
- 7. Input NT kapal

🖹 Simpan

Kemudian tekan tombol untuk proses simpan, dan tekan tombol tutup untuk tutup form input data kapal.

### 3.3.1.1 Entri jenis permohonan Sudah terbit dokumen hubla, belum BKP

Ketika pemohon pilih jenis permohonan sudah terbit dokumen hubla, belum BKP, maka tampilan form entri permohonan adalah seperti gambar di bawah ini :

| - |  |
|---|--|
| - |  |
| - |  |
| ~ |  |

|                             |                 |          |      |              | pastikan data t       | elah terisi dan l   | (lik simpan seb   | elum cetak fo | orm 1, 2 |
|-----------------------------|-----------------|----------|------|--------------|-----------------------|---------------------|-------------------|---------------|----------|
|                             |                 |          |      |              |                       | 🖨 Cetak             | Form 1 🔤 Ca       | atak Form 2   | ⊜ Ce     |
| Jenis Permohonan *          | SUDAH TERBIT DO | OK HUBLA |      |              |                       |                     |                   |               |          |
| Jenis Alat Tangkap *        | Pengangkut/Per  | ngumpul  |      |              |                       |                     |                   |               |          |
| WPP                         |                 |          |      |              |                       |                     |                   |               |          |
| Ukuran Kapal *              | 100 - 200       |          |      |              |                       |                     |                   |               |          |
| Nama Kapal *                | ARTA MINA JAYA  |          |      |              |                       |                     |                   |               |          |
| Tanda Pengenal Kapal BKP    |                 |          |      |              |                       |                     |                   |               |          |
| Tanda Pendaftaran Kapal     | 2009 Ba No.1463 | /N       |      |              |                       |                     |                   |               |          |
| Nama Kapal Sebelumnya       |                 |          |      |              |                       |                     |                   |               |          |
| ID Transmitter              |                 |          |      |              |                       |                     |                   |               |          |
| Nama Galangan               |                 |          |      |              |                       |                     |                   |               |          |
| Provinsi Galangan           |                 |          | ~    | Kab. / Kot   | a Galangan            |                     |                   | ~             |          |
| Kecamatan Galangan          |                 |          | ~    | Keluraha     | n Galangan            |                     |                   | ~             |          |
| Email Galangan              |                 |          |      | Telepor      | n Galangan/<br>Tukang |                     |                   |               |          |
| RT/RW Galangan              |                 |          |      | KTP Perus    | ahaan/Direktur        | Galangan/<br>Tukana |                   |               |          |
| Tempat Pembangunan *        |                 |          |      |              | Tahun Pemk            | angunan *           | 2008              |               |          |
| Bahan Kapal *               | Кауи            |          | ~    |              | Range GT (ald         | okasi SIUP) *       |                   |               |          |
| GT Kapal *                  |                 |          |      | NT Kapal *   |                       |                     | LoA *             |               |          |
| Panjang *                   | 19.30           | Meter    |      | Lebar *      | 5.42                  | Meter               | Dalam *           | 2.05          |          |
| Merek Mesin                 | MITSUBISHI      |          | ~    |              | Tipe Mesin            | Pilih               |                   |               |          |
| No. Mesin                   |                 |          |      |              | Daya Mesin            | 200                 |                   | РК            |          |
| Jumlah Palka *              |                 |          | Unit | Кара         | sitas Palka *         |                     |                   |               |          |
| Temperature Palka *         |                 |          | °C   | Pendi        | ingin Palka *         | -select-            |                   |               |          |
| Tgl. Pembangunan/Modifikasi |                 |          |      | Sam          | npai dengan           |                     |                   |               |          |
| Rincian Perubahan           |                 |          |      |              |                       |                     |                   |               |          |
|                             |                 |          |      |              |                       | * W                 | ajib bagi kapal y | ang melakukan | modifik  |
| Data Perubahan              |                 | Semula   |      | Menjadi      |                       |                     | + Tan             | nbah          |          |
|                             |                 |          |      |              |                       |                     |                   |               |          |
| Spesifikasi Alat Tangkap    |                 |          |      |              |                       |                     |                   |               |          |
|                             |                 |          |      | to use tools | <i>K</i> - <b>A</b>   |                     |                   |               |          |

Gambar 20. Form Input data kapal pada permohonan sudah terbit dokumen hubla, belum BKP

### 3.3.1.2 Cetak form 1 dan form 2

Proses selanjutnya adalah proses cetak formulir permohonan sebagai tanda bukti pengajuan permohonan. untuk melakukan proses cetak formulir, pemohon bisa klik tombol F1 untuk cetak form 1 dan tombol F2 untuk cetak form 2, dan kemudain akan tampil formulir dalam format PDF seperti di bawah ini :

| DIRE | EKTORAT JENDERAL PERIKANAN TANGKA                                                                                                    |                                                      |                                                                                                    |  |  |  |  |  |
|------|----------------------------------------------------------------------------------------------------|------------------------------------------------------|----------------------------------------------------------------------------------------------------|--|--|--|--|--|
|      |                                                                                                    | P                                                    | Nomor Surat ujicoba123                                                                                                    |  |  |  |  |  |
| DIRE | EKTORAT KAPAL PERIKANAN DAN ALAT PI                                                                                                    | ENANGKAP IK                                          | AN 22 Mei 2020 00:00                                                                                                    |  |  |  |  |  |
|      | FORMULIR PERMOHONAN PERSETUJUAN PENGADAAN KAPAL PERIKANAN                                                                                   |                                                      |                                                                                                    |  |  |  |  |  |
| Α.   | IDENTITAS PEMOHON                                                                                                    |                                                      |                                                                                                    |  |  |  |  |  |
|      | 1. Nama                                                                                                    | 2                                                    | Dede                                                                                                    |  |  |  |  |  |
|      | 2. Jabatan                                                                                                    | 2                                                    | Pengurus                                                                                                    |  |  |  |  |  |
|      | 3. Alamat                                                                                                    | :                                                    | JL. V No.12/A                                                                                                    |  |  |  |  |  |
|      | RT/RW                                                                                                    | 2                                                    |                                                                                                    |  |  |  |  |  |
|      | Kelurahan                                                                                                    |                                                      | Penjaringan                                                                                                    |  |  |  |  |  |
|      | Kecamatan                                                                                                    | 1                                                    | Penjaringan                                                                                                    |  |  |  |  |  |
|      | Kabupaten/Kota                                                                                                    | 2                                                    | Kota Jakarta Utara                                                                                                    |  |  |  |  |  |
|      | Provinsi                                                                                                    |                                                      | Dki Jakarta                                                                                                    |  |  |  |  |  |
|      | 4. Nomor KTP                                                                                                    | 1                                                    | 3275032512680022                                                                                                    |  |  |  |  |  |
|      | 5. Nomor Telepon                                                                                                    |                                                      | - HP 082113966688                                                                                                    |  |  |  |  |  |
| в.   | IDENTITAS PEMILIK KAPAL PERIKANAN (                                                                                                    | SIUP)                                                |                                                                                                    |  |  |  |  |  |
|      | 1. Nama (Perusahaan/Perorangan)                                                                                                    | -                                                    | ARTA MINA JAYA, PT                                                                                                    |  |  |  |  |  |
|      | 2. Nomor SIUP                                                                                                    | -                                                    | 01.10.02.0198.5951                                                                                                    |  |  |  |  |  |
|      | 2.4/                                                                                                    |                                                      | 09 Agustus 2017                                                                                                    |  |  |  |  |  |
|      | 3. Alamat                                                                                                    | -                                                    | JAKARTA UTARA, DKI JAKARTA                                                                                                    |  |  |  |  |  |
|      | RT/RW                                                                                                    | :                                                    | -1-                                                                                                    |  |  |  |  |  |
|      | Kelurahan                                                                                                    |                                                      | Penjaringan                                                                                                    |  |  |  |  |  |
|      | Kecamatan                                                                                                    | :                                                    | Penjaringan                                                                                                    |  |  |  |  |  |
|      | Kabupaten/Kota                                                                                                    | :                                                    | Jakarta Utara                                                                                                    |  |  |  |  |  |
|      | Provinsi                                                                                                    | 2                                                    | Dki Jakarta                                                                                                    |  |  |  |  |  |
|      | 4. Nomor Telepon                                                                                                    | 2                                                    | 085313607498 Fax -                                                                                                    |  |  |  |  |  |
|      | Handphone                                                                                                    |                                                      |                                                                                                    |  |  |  |  |  |
|      | 5. Email                                                                                                    |                                                      | setianade@gmail.com                                                                                                    |  |  |  |  |  |
| C.   | JENIS PERMOHONAN                                                                                                    | 2                                                    | SUDAH TERBIT DOK HUBLA                                                                                                    |  |  |  |  |  |
|      | *) Data Kapal Pada Form 2                                                                                                    |                                                      |                                                                                                    |  |  |  |  |  |
| D.   | PERNYATAAN                                                                                                    |                                                      |                                                                                                    |  |  |  |  |  |
| 1.   | Bertanggung jawab atas kebenaran data, infor                                                                                                | rmasi dan keab                                       | sahan dokumen yang disampaikan.                                                                                                    |  |  |  |  |  |
| 2.   | Kapal yang diajukan dalam permohonan ini bu<br>dan Unregulated (IUU) Fishing.                                                               | ukan merupaka                                        | n modifikasi kapal eks. asing dan/atau kapal eks. pelaku <i>lilegal, Unreported</i>                                                                               |  |  |  |  |  |
| 3.   | Apabila dikemudian hari terbukli bahwa dat<br>dinyatakan oleh instansi yang berwenang, r<br>seluruh akibat/implikasi dari hal tersebut menj | ta, informasi d<br>naka Persetuju<br>adi tanggung ja | an dokumen yang disampaikan tidak benar dan/atau tidak absah, yang<br>ian Pengadaan Kapal Perikanan dimaksud dinyatakan tidak berlaku dan<br>wab kami sepenuhnya. |  |  |  |  |  |
|      |                                                                                                    |                                                      | Jakarta, 22 Mei 2020                                                                                                    |  |  |  |  |  |
|      |                                                                                                    |                                                      | materai 6000                                                                                                    |  |  |  |  |  |
|      |                                                                                                    |                                                      | Dede                                                                                                    |  |  |  |  |  |

Gambar 21. Preview form 1 pada permohonan sudah terbit dokumen hubla, belum BKP

| KEMENTERIAN KELAUTAN DAN                         | KEMENTERIAN KELAUTAN DAN PERIKANAN Form 2                |                                             |                     |  |  |  |
|--------------------------------------------------|----------------------------------------------------------|---------------------------------------------|---------------------|--|--|--|
| DIREKTORAT JENDERAL PERIN                        | ANAN TANGKAP                                             | Nomor Surat                                 | ujicoba123          |  |  |  |
| DIREKTORAT KAPAL PERIKAN                         | AN DAN ALAT PENANGKAP IK                                 | AN 22 Mei 2020 0                            | 0:00                |  |  |  |
| FOR                                              |                                                          |                                             | EDIKANAN            |  |  |  |
| - Cha                                            |                                                          |                                             | Enhonen             |  |  |  |
| A. IDENTITAS KAPAL PERIK                         | ANAN                                                     |                                             |                     |  |  |  |
| 1. Nama Kapal                                    | 1                                                        | ARTA MINA JAYA                              |                     |  |  |  |
| <ol><li>Nama Sebelumnya(Jika A</li></ol>         | da)* :                                                   | •                                           |                     |  |  |  |
| 3. Fungsi Kapal                                  | 1                                                        | Pengangkut Ikan                             |                     |  |  |  |
| <ol> <li>Jenis Alat Penangkap Ikar</li> </ol>    | 1 :                                                      | Pengangkut/Pengumpul                        |                     |  |  |  |
| (Khusus Kapal Penangkap Ikan                     | )                                                        |                                             |                     |  |  |  |
| 5. Tempat Pembangunan                            | 1                                                        | -1-                                         |                     |  |  |  |
| 6. Range GT (Alokasi SIUP)                       | :                                                        | 100 - 200                                   |                     |  |  |  |
| 7. Tonnase Kapal *                               |                                                          | GT 54 NT 17.00                              |                     |  |  |  |
| 8. Dimensi Kapal                                 | :                                                        | LoA - m L - m                               |                     |  |  |  |
|                                                  |                                                          | B - D D - m                                 |                     |  |  |  |
| 9. Bahan Kapal                                   | 1                                                        |                                             |                     |  |  |  |
| 10. Mesin Utama Kapal *                          | 1                                                        | Merk - Tipe -                               |                     |  |  |  |
|                                                  |                                                          | Nomor - Daya                                |                     |  |  |  |
| 11. Palka Ikan                                   | 1                                                        | Jumlah - Unit Kapasitas - n                 | 1 <sup>2</sup>      |  |  |  |
|                                                  |                                                          | Temperature - *C Jenis Pendin               | gin -               |  |  |  |
| 12. Tanda Selar *                                | :                                                        | •                                           |                     |  |  |  |
| 13. Tanda Pendaftaran Kapa                       | 1* ÷                                                     | •                                           |                     |  |  |  |
| 14. Tanda Pengenal Kapal P                       | erikanan :                                               | •                                           |                     |  |  |  |
| 15. Jenis Modifikasi (perubal                    | han)* :                                                  | •                                           |                     |  |  |  |
| No. Data P                                       | erubahan                                                 | Semula                                      | Menjadi             |  |  |  |
| 16 Lokasi pembangunan/mu                         | nijo olengrapi olengan ookumentalii moole<br>vrifikasi * | kasinya tampak selurun kapai dan per bagiar | (Tootkasi)          |  |  |  |
| a Nama Galangan                                  |                                                          |                                             |                     |  |  |  |
| (Perusahaan/Perorangar                           | 1)<br>1)                                                 |                                             |                     |  |  |  |
| b. Alamat                                        | · ·                                                      |                                             |                     |  |  |  |
| RT/RW                                            |                                                          |                                             |                     |  |  |  |
| Kelurahan                                        |                                                          |                                             |                     |  |  |  |
| Kecamatan                                        |                                                          |                                             |                     |  |  |  |
| Kabupaten/Kota                                   |                                                          |                                             |                     |  |  |  |
| Provinsi                                         |                                                          |                                             |                     |  |  |  |
| c. Nomor Telepon                                 |                                                          |                                             |                     |  |  |  |
| d. Email                                         |                                                          |                                             |                     |  |  |  |
| 17. Jadwal/Rencana Waktu                         |                                                          |                                             |                     |  |  |  |
| Pembangunan/Modifikas                            | 1                                                        | - s/d -                                     |                     |  |  |  |
| Ket: *) - Wajib diisi untuk Kapal Pengad         | aan Bekas dan/atau Modifikasi                            |                                             |                     |  |  |  |
| <ul> <li>Opsional untuk Kapal Pengada</li> </ul> | an Baru, disi jika tersedia datanya                      |                                             |                     |  |  |  |
|                                                  |                                                          |                                             |                     |  |  |  |
|                                                  |                                                          |                                             | Jakana, 22 Mei 2020 |  |  |  |
|                                                  |                                                          |                                             |                     |  |  |  |
|                                                  |                                                          |                                             |                     |  |  |  |
|                                                  |                                                          |                                             |                     |  |  |  |
|                                                  |                                                          |                                             |                     |  |  |  |
|                                                  |                                                          |                                             | Beste               |  |  |  |
|                                                  |                                                          |                                             | Dede                |  |  |  |

Gambar 22. Preview form 2 pada permohonan sudah terbit dokumen hubla, belum BKP

### 3.3.1.3 Entri dokumen persyaratan

Untuk proses entri dokumen persyaratan pengajuan persetujuan pengadaan kapal perikanan dengan jenis permohonan sudah terbit dokumen hubla, belum BKP, tahapan prosesnya adalah sebagai berikut. proses entri dokumen ini masih berada pada form yang sama, tinggal kita *scrol* ke bawah dan akan muncul form semperti gambar di bawah ini :

| okumen Persyaratan                                               |                                               |                                                                    |
|------------------------------------------------------------------|-----------------------------------------------|--------------------------------------------------------------------|
|                                                                  |                                               | * Maksimal ukuran per file 3MB, dan format file .pdf .jpg .jpeg .p |
| Form 1                                                           |                                               | +Tambah 🛆 Upload 🛛 🗙 Batal 🔋 Hapus                                 |
| Dokumen                                                          | Tanggal Upload                                | Aksi                                                               |
|                                                                  |                                               |                                                                    |
| Form 2                                                           |                                               | +Tambah 🛆 Upload 🗙 Batal 🖹 Hapus                                   |
| Dokumen                                                          | Tanggal Upload                                | Aksi                                                               |
|                                                                  |                                               |                                                                    |
| Surat Kuasa                                                      |                                               | +Tambah 🕑 Upload 🗙 Batal 🗃 Hapus                                   |
| Dokumen                                                          | Tanggal Upload                                | Aksi                                                               |
| CIIID                                                            |                                               |                                                                    |
| Delumeen                                                         | Tengent Unland                                | +Tambah 🖄 Upload X Batai 📑 Hapus                                   |
| Dokumen                                                          | ranggaropioda                                 | AKSI                                                               |
| Ddokumen kapal meliputi Grosse Akt                               | a dan/atau Surat Ukur                         | +Tambah 🛆 Upload 🗙 Batal 🗎 Hapus                                   |
| Dokumen                                                          | Tanggal Upload                                | Aksi                                                               |
| Kartu Tanda Penduduk pemilik kapal                               | /penanggung jawab perusahaan; dan             |                                                                    |
| Dokumen                                                          | Tanggal Upload                                | Aksi                                                               |
| Dokumentasi kapal kondisi terkini be<br>dengan ukuran minimal 4R | rupa foto tampak haluan, samping, dan buritan | +Tambah 🛆 Upload 🗙 Batal 🔋 Hapus                                   |
| Dokumen                                                          | Tanggal Upload                                | Aksi                                                               |

Gambar 23. Form upload dokumen persyaratan pada permohonan sudah terbit dokumen hubla, belum BKP

- 1. Tombol Tambah untuk tambah file yang akan di upload.
- 2. Tombol **Upload** untuk melakukan proses *upload* dokumen persyaratan.
- 3. Tombol **Batal** untuk membatalkan proses *upload* dokumen.
- 4. Tombol Hapus untuk mealkukan proses hapus dokumen yang sudah upload

Adapun dokumen persyaratan yang harus di upload adalah sebagai berikut :

- 1. Form 1.
- 2. Form 2.
- 3. Scan asli SIUP.
- 4. Surat kuasa apabila dikuasakan
- 5. Ddokumen kapal meliputi Grosse Akta dan/atau Surat Ukur.
- 6. Kartu Tanda Penduduk pemilik kapal/penanggung jawab perusahaan
- 7. Dokumentasi kapal kondisi terkini berupa foto tampak haluan, samping, dan buritan dengan ukuran minimal 4R.

Setelah semua tahapan proses input permohonan pengajuan persetujuan pengadaan kapal perikanan selesai, apabila sudah tidak ada perubahan lagi, silahkan tekan tombol **Simpan dan Ajukan Permohonan**, dan kemudian akan muncul form konfirmasi persetujuan pengajuan permohonan seperti gambar di bawah ini :

| Entri Cimonoliun                                                                                                    |     |
|----------------------------------------------------------------------------------------------------|-----|
| Persetujuan Permohonan                                                                                                    | ×   |
| adalah benar dan sah.<br>2. Pemohon Bertanggungjawab atas segala konsekuensi hukum yang ditimbulkan apabila ditemukan<br>pelanggaran.<br>3. KKP tanpa pemberitahuan terlebih dahulu kepada pemohon, berwenang untuk melakukan tindakan<br>yang perlu atas setiap pelanggaran yang ditemukan.<br>4. KKP tidak memungut biaya dalam proses persetujuan pengadaan kapal perikanan | < > |
| 🔲 Setuju                                                                                                    |     |
| ← Tutuj                                                                                                    | c   |

Gambar 24. Form konfirmasi persetujuan permohonan pada permohonan sudah terbit dokumen hubla, belum BKP

Setelah muncul form seperti di atas, kita bisa centang **Setuju**, apabila kita menyetujui syarat dan ketentuan dari Kementerian Kelautan dan Perikanan, namun apabila kita keberatan atau tidak menyetujui persyaratan dan ketentuan yang berlaku kita tidak perlu centang **Setuju**, kemudian kita klik tombol **Tutup.** 

Setelah semua tahapan permohnan pengajuan persetujuan pengadaan kapal perikanan tersimpan, maka data permohonan sudah sampai ke petugas pusat untuk dilakukan proses verifikasi.

### 3.3.1.4 Entri jenis permohonan belum terbit dokumen hubla

Ketika pemohon pilih jenis permohonan belum terbit dokumen hubla, maka tampilan form entri permohonan adalah seperti gambar di bawah ini :

|                             |                        |      |                | pastikan data t | elah terisi dan l   | klik simpan seb    | elum cetak for  | m 12 dan   |
|-----------------------------|------------------------|------|----------------|-----------------|---------------------|--------------------|-----------------|------------|
|                             |                        |      |                | pustikun uutu t | Cetak               | Form 1 8 C         | etak Form 2     | 🖨 Cetak Al |
| Jenis Permohonan *          | BELUM TERBIT DOK HUBLA |      |                |                 |                     |                    |                 |            |
| Jenis Alat Tanakap *        | Pengangkut/Pengumpul   |      |                |                 |                     |                    |                 |            |
| WPP                         |                        |      |                |                 |                     |                    |                 |            |
| Ukuran Kapal *              | 100 - 200              |      |                |                 |                     |                    |                 |            |
| Nama Kapal *                | ARTA MINA JAYA II      |      |                |                 |                     |                    |                 |            |
| Tanda Pengenal Kapal BKP    |                        |      |                |                 |                     |                    |                 |            |
| Tanda Pendaftaran Kapal     | 2009 Ba No. 1464/N     |      |                |                 |                     |                    |                 |            |
| Nama Kapal Sebelumnya       |                        |      |                |                 |                     |                    |                 |            |
| ID Transmitter              |                        |      |                |                 |                     |                    |                 |            |
| Nama Galangan               |                        |      |                |                 |                     |                    |                 |            |
| Provinsi Galangan           |                        | ~    | Kab. / Kot     | a Galangan      |                     |                    | ~               |            |
| Kecamatan Galangan          |                        | ×    | Keluraha       | n Galangan      |                     |                    | ~               |            |
| Email Galangan              |                        |      | Telepor        | Galangan/       |                     |                    |                 |            |
|                             |                        |      |                | Tukang          |                     |                    |                 |            |
| RT/RW Galangan              |                        |      | KTP Peruse     | ahaan/Direktur  | Galangan/<br>Tukang |                    |                 |            |
| Tempat Pembangunan *        |                        |      |                | Tahun Pemb      | angunan *           | 2008               |                 |            |
| Bahan Kapal *               | Кауи                   | ~    |                | Range GT (ald   | okasi SIUP) *       |                    |                 |            |
| GT Kapal *                  |                        |      | NT Kapal *     |                 |                     | LOA *              |                 | Met        |
| Panjang *                   | 19.63 Motor            |      | Lebar *        | 5.48            | Motor               | Dalam *            | 2.10            | Met        |
| Merek Mesin                 | MITSUBISHI             | ~    |                | Tipe Mesin      | Pilih               |                    |                 |            |
| No. Mesin                   |                        |      |                | Daya Mesin      | 200                 |                    | РК              |            |
| Jumlah Palka *              |                        | Unit | Kapa           | sitas Palka *   |                     |                    |                 | n          |
| Temperature Palka *         |                        | °C   | Pendi          | ngin Palka *    | -select-            |                    |                 |            |
| Tgl. Pembangunan/Modifikasi |                        |      | Sam            | pai dengan      |                     |                    |                 |            |
| Rincian Perubahan           |                        |      |                |                 | * W                 | rajib baaj kapal v | ana melakukan r | modifikasi |
| Data Perubahan              | Semula                 |      | <u>Menjadi</u> |                 |                     | + Tar              | mbah            |            |
| Saasifikani Alat Tangkan    |                        |      |                |                 |                     |                    |                 |            |
| Spesifikasi Alat Tangkap    |                        |      |                |                 |                     |                    |                 |            |

Gambar 25. Form Input data kapal pada permohonan belum terbit dokumen hubla

### 3.3.1.5 Cetak form 1 dan form 2

Proses selanjutnya adalah proses cetak formulir permohonan sebagai tanda bukti pengajuan permohonan. untuk melakukan proses cetak formulir, pemohon bisa klik tombol F1 untuk cetak form 1 dan tombol F2 untuk cetak form 2, dan kemudain akan tampil formulir dalam format PDF seperti di bawah ini :

| DIRE | IENTERIAN KELAUTAN DAN PERIKANAN<br>EKTORAT JENDERAL PERIKANAN TANGKA                                                                       | P                                                         | Form 1<br>Nomor Surat test/123/um                                                                                                    |
|------|----------------------------------------------------------------------------------------------------|-----------------------------------------------------------|----------------------------------------------------------------------------------------------------|
| DIRE | EKTORAT KAPAL PERIKANAN DAN ALAT P                                                                                                    | ENANGKAP IKA                                              | N 23 Mei 2020 00:00                                                                                                    |
|      |                                                                                                    |                                                           |                                                                                                    |
|      | FORMULIR PERMOH                                                                                                    | ONAN PERSETI                                              | JJUAN PENGADAAN KAPAL PERIKANAN                                                                                                    |
| Α.   | IDENTITAS PEMOHON                                                                                                    |                                                           |                                                                                                    |
|      | 1. Nama                                                                                                    | : 1                                                       | Dede                                                                                                    |
|      | 2. Jabatan                                                                                                    | : 1                                                       | Pengurus                                                                                                    |
|      | 3. Alamat                                                                                                    | ÷ .                                                       | JL. V No.12/A                                                                                                    |
|      | RT/RW                                                                                                    | 2                                                         |                                                                                                    |
|      | Kelurahan                                                                                                    | : 1                                                       | Penjaringan                                                                                                    |
|      | Kecamatan                                                                                                    | : 1                                                       | Penjaringan                                                                                                    |
|      | Kabupaten/Kota                                                                                                    | : 1                                                       | Kota Jakarta Utara                                                                                                    |
|      | Provinsi                                                                                                    | : 1                                                       | Dki Jakarta                                                                                                    |
|      | 4. Nomor KTP                                                                                                    | : 3                                                       | 3275032512680022                                                                                                    |
|      | 5. Nomor Telepon                                                                                                    | ÷                                                         | - HP 082113966688                                                                                                    |
| Β.   | IDENTITAS PEMILIK KAPAL PERIKANAN (                                                                                                    | SIUP)                                                     |                                                                                                    |
|      | 1. Nama (Perusahaan/Perorangan)                                                                                                    | : 1                                                       | ARTA MINA JAYA, PT                                                                                                    |
|      | 2. Nomor SIUP                                                                                                    | : (                                                       | 01.10.02.0198.5951                                                                                                    |
|      |                                                                                                    |                                                           | 09 Agustus 2017                                                                                                    |
|      | 3. Alamat                                                                                                    | : 1                                                       | Dermaga Barat, Pelabuhan Samudra Nizam Zachman, , Penjaringan,<br>JAKARTA UTARA, DKI JAKARTA                                                                   |
|      | RT/RW                                                                                                    | =                                                         | -1-                                                                                                    |
|      | Kelurahan                                                                                                    | : 1                                                       | Penjaringan                                                                                                    |
|      | Kecamatan                                                                                                    | : 1                                                       | Penjaringan                                                                                                    |
|      | Kabupaten/Kota                                                                                                    | ÷ .                                                       | Jakarta Utara                                                                                                    |
|      | Provinsi                                                                                                    | : 1                                                       | Dki Jakarta                                                                                                    |
|      | 4. Nomor Telepon                                                                                                    | : (                                                       | 085313607498 Fax -                                                                                                    |
|      | Handphone                                                                                                    |                                                           |                                                                                                    |
|      | 5. Email                                                                                                    |                                                           | setianade@gmail.com                                                                                                    |
| C.   | JENIS PERMOHONAN                                                                                                    | : 1                                                       | BELUM TERBIT DOK HUBLA                                                                                                    |
|      | *) Data Kapal Pada Form 2                                                                                                    |                                                           |                                                                                                    |
| D.   | PERNYATAAN                                                                                                    |                                                           |                                                                                                    |
| 1.   | Bertanggung jawab atas kebenaran data, info                                                                                                 | rmasi dan keabs                                           | ahan dokumen yang disampaikan.                                                                                                    |
| 2.   | Kapal yang diajukan dalam permohonan ini b<br>dan Unregulated (IUU) Fishing.                                                                | ukan merupakan                                            | modifikasi kapal eks. asing dan/atau kapal eks. pelaku illegal, Unreported                                                                                     |
| 3.   | Apabila dikemudian hari terbukti bahwa dai<br>dinyatakan oleh instansi yang berwenang, t<br>seluruh akibat/implikasi dari hal tersebut menj | ta, informasi dai<br>maka Persetujua<br>jadi tanggung jaw | n dokumen yang disampaikan tidak benar dan/atau tidak absah, yang<br>n Pengadaan Kapal Perikanan dimaksud dinyatakan tidak berlaku dan<br>yab kami sepenuhnya. |
|      |                                                                                                    |                                                           | Jakarta, 23 Mei 2020                                                                                                    |
|      |                                                                                                    |                                                           | materai 6000                                                                                                    |
|      |                                                                                                    |                                                           |                                                                                                    |

Gambar 26. Preview form 1 pada permohonan belum terbit dokumen hubla

| DIR  | EKTORAT JENDERAL PERIKANAN TANGKAP<br>EKTORAT KAPAL PERIKANAN DAN ALAT PENA                                                                                                    | NGKAP II                  | XAN 23 Mei 2020 00                           | est/123/um<br>:00    |
|------|----------------------------------------------------------------------------------------------------|---------------------------|----------------------------------------------|----------------------|
|      | FORMULIR PERMOHONA                                                                                                    | N PERSE                   | TUJUAN PENGADAAN KAPAL PI                    | ERIKANAN             |
| Α.   | IDENTITAS KAPAL PERIKANAN                                                                                                    |                           |                                              |                      |
|      | 1. Nama Kapal                                                                                                    |                           | ARTA MINA JAYA II                            |                      |
|      | 2. Nama Sebelumnya(Jika Ada) *                                                                                                    |                           |                                              |                      |
|      | 3. Fungsi Kapal                                                                                                    | 1                         | Pengangkut Ikan                              |                      |
|      | 4. Jenis Alat Penangkap Ikan                                                                                                    |                           | Pengangkut/Pengumpul                         |                      |
|      | (Khusus Kapal Penangkap Ikan )                                                                                                    |                           |                                              |                      |
|      | 5. Tempat Pembangunan                                                                                                    |                           | -1-                                          |                      |
|      | 6. Range GT (Alokasi SIUP)                                                                                                    |                           | 100 - 200                                    |                      |
|      | 7. Tonnase Kapal *                                                                                                    | 5                         | GT 57 NT 18.00                               |                      |
|      | 8. Dimensi Kapal                                                                                                    | -                         | LoA - m L - m                                |                      |
|      | -                                                                                                    |                           | B - D D - m                                  |                      |
|      | 9. Bahan Kapal                                                                                                    |                           |                                              |                      |
|      | 10. Mesin Utama Kapal *                                                                                                    |                           | Merk - Tipe -                                |                      |
|      |                                                                                                    |                           | Nomor - Daya                                 |                      |
|      | 11. Palka lkan                                                                                                    |                           | Jumlah - Unit Kapasitas - m                  | 2                    |
|      |                                                                                                    |                           | Temperature - *C Jenis Pending               | jin -                |
|      | 12. Tanda Selar *                                                                                                    |                           |                                              |                      |
|      | 13. Tanda Pendaftaran Kapal *                                                                                                    |                           |                                              |                      |
|      | 14. Tanda Pengenal Kapal Perikanan                                                                                                    |                           |                                              |                      |
|      | 15. Jenis Modifikasi (perubahan) *                                                                                                    | 5                         |                                              |                      |
|      | No. Data Perubahan                                                                                                    |                           | Semula                                       | Menjadi              |
| (kap | al dalam proses/lelah selesai modifikasi vajib dilengkapi dengan doku<br>16. Lokasi pembangunan/modifikasi *                                                                                                    | mentasi modil             | ikasinya tampak seluruh kapal dan per bagian | modfkasi)            |
|      | a. Nama Galangan                                                                                                    |                           |                                              |                      |
|      | (Perusahaan/Perorangan)                                                                                                    | -                         |                                              |                      |
|      | b. Alamat                                                                                                    |                           |                                              |                      |
|      | RT/BW                                                                                                    |                           |                                              |                      |
|      | Kelurahan                                                                                                    |                           |                                              |                      |
|      | Kecamatan                                                                                                    |                           |                                              |                      |
|      | Kabupaten/Kota                                                                                                    |                           |                                              |                      |
|      | Provinsi                                                                                                    |                           |                                              |                      |
|      | a Nomar Telenon                                                                                                    | -                         |                                              |                      |
|      | C. PROFILE PERSON                                                                                                    |                           |                                              |                      |
|      | d. Email                                                                                                    |                           |                                              |                      |
|      | d. Email<br>17. Jadwal/Rencana Waktu                                                                                                    | -                         |                                              |                      |
|      | d. Email<br>17. Jadwal/Rencana Waktu<br>Pembangunan/Modifikasi                                                                                                    | -                         | -<br>- s/d -                                 |                      |
| Ket  | d. Email<br>17. Jadwal/Rencana Waktu<br>Pembangunan/Modifikasi<br>*) - Wajb disi untuk Kapat Pengadaan Bekas dan/atau Mod                                                                                                    | :<br>Ifikasi              | -<br>- s/d -                                 |                      |
| Ket  | <ul> <li>d. Email</li> <li>17. Jadwal/Rencana Waktu<br/>Pembangunan/Modifikasi</li> <li>*) - Wajib diisi untuk Kapal Pengadaan Bekas dan/atau Mod<br/>- Opsional untuk Kapal Pengadaan Beru, diisi jika tersedi</li> </ul>                        | :<br>Sfikasi<br>a datanya | -<br>- s/d -                                 |                      |
| Kat  | <ul> <li>d. Email</li> <li>17. Jadwal/Rencana Waktu<br/>Pembangunan/Modifikasi</li> <li>*) - Wajib diisi untuk Kapal Pengadaan Bekas den/atau Mod         <ul> <li>Opsional untuk Kapal Pengadaan Beru, diisi jika tersedi</li> </ul> </li> </ul> | :<br>Sfikesi<br>a datanya | -<br>- s/d -                                 | Jakada 23 Mai 2020   |
| Kat  | <ul> <li>d. Email</li> <li>17. Jadwal/Rencana Waktu<br/>Pembangunan/Modifikasi</li> <li>*) - Wajib diisi untuk Kapal Pengadaan Bekas dan/atau Mod         <ul> <li>Opsional untuk Kapal Pengadaan Baru, diai jika tensedi</li> </ul> </li> </ul>  | :<br>Sfikasi<br>a datanya | -<br>- sid -                                 | Jakarta, 23 Mei 2020 |
| Kat  | <ul> <li>d. Email</li> <li>17. Jad/wal/Rencana Waktu<br/>Pembangunan/Modifikasi</li> <li>*) - Wajib diisi untuk Kapal Pengadaan Bekas dan/atau Mod         <ul> <li>Opsional untuk Kapal Pengadaan Baru, diai jika tensedi</li> </ul> </li> </ul> | :<br>Sfikesi<br>a datanya | -<br>- sid -                                 | Jakarta, 23 Mei 2020 |
| Kat  | d. Email<br>d. Email<br>1. Jadwal/Rencana Waktu<br>Pembangunan/Modifikasi<br>*) - Wajib diisi untuk Kapal Pengadaan Bekas dan/atau Mod<br>- Opsional untuk Kapal Pengadaan Baru, disi jika tersedi                                                | :<br>Sfkasi<br>a datanya  | -<br>- sid -                                 | Jakarta, 23 Mei 2020 |

Gambar 27. Preview form 2 pada permohonan belum terbit dokumen hubla

### 3.3.1.6 Entri dokumen persyaratan

Untuk proses entri dokumen persyaratan pengajuan persetujuan pengadaan kapal perikanan dengan jenis permohonan belum terbit dokumen hubla, tahapan prosesnya adalah sebagai berikut. proses entri dokumen ini masih berada pada form yang sama, tinggal kita *scrol* ke bawah dan akan muncul form semperti gambar di bawah ini :

| <b>1</b>                                                                                                    |                                                                                                    | * Maksimal ukuran per file 3MB, dan format file .pdf .jpg .jpeg .p |
|----------------------------------------------------------------------------------------------------|----------------------------------------------------------------------------------------------------|--------------------------------------------------------------------|
| Form 1                                                                                                    |                                                                                                    | + Tambah 🕜 Upload 🗙 Batal 🗎 Hapus                                  |
| Dokumen                                                                                                    | Tanggal Upload                                                                                                    | Aksi                                                               |
| Form 2                                                                                                    |                                                                                                    | +Tambah ▲Upload X Batal 🔋 Hapus                                    |
| Dokumen                                                                                                    | Tanggal Upload                                                                                                    | Aksi                                                               |
| Surat Kuasa                                                                                                    |                                                                                                    | +Tamboh 🕢 Upload 🗙 Batal 🗎 Hapus                                   |
| Dokumen                                                                                                    | Tanggal Upload                                                                                                    | Aksi                                                               |
| SIUP                                                                                                    |                                                                                                    | +Tambah 🛆 Upload 🛛 X Batal 🔋 Hapus                                 |
| Dokumen                                                                                                    | Tanggal Upload                                                                                                    | Aksi                                                               |
| Kartu Tanda Penduduk pemilik ka                                                                                                    | pal/penanggung jawab perusahaan                                                                                                    | +Tambah 🕜 Upload 🛛 🗙 Batal 📄 Hapus                                 |
| Dokumen                                                                                                    | Tanggal Upload                                                                                                    | Aksi                                                               |
| Persetujuan penggunaan nama ka<br>Kementerian Perhubungan                                                                                                    | apal dari Direktorat Jenderal Perhubungan Laut,                                                                                                    | +Tambah 🛆 Upload 🛛 X Batal 🔋 Hapus                                 |
| Dokumen                                                                                                    | Tanggal Upload                                                                                                    | Aksi                                                               |
| Surat keterangan dari galangan k<br>dan/atau Camat setempat) yang<br>pembangunan dan memuat infor<br>waktu peletakan lunas, rencana w<br>dimensi utama kapal | apal/tukang pembuat (diketahui oleh Lurah<br>menyatakan kapal sedang dalam proses<br>masi paling sedikit nama pemilik kapal, lokasi, dan<br>vaktu penyelesaian, bahan utama kapal, dan | +Tambah 🛆 Upload X Batal 🗎 Hapus                                   |
| Dokumen                                                                                                    | Tanggal Upload                                                                                                    | Aksi                                                               |
| Dokumentasi kapal kondisi terkin                                                                                                    | i berupa foto tampak haluan, samping, dan buritan                                                                                                    | +Tambah                                                            |

Gambar 24. Form upload dokumen persyaratan pada permohonan belum terbit dokumen hubla

- 1. Tombol **Tambah** untuk tambah file yang akan di *upload*.
- 2. Tombol **Upload** untuk melakukan proses *upload* dokumen persyaratan.
- 3. Tombol Batal untuk membatalkan proses upload dokumen.
- 4. Tombol **Hapus** untuk mealkukan proses hapus dokumen yang sudah upload

Adapun dokumen persyaratan yang harus di upload adalah sebagai berikut :

- 1. Form 1;
- 2. Form 2;
- 3. Scan asli SIUP;
- 4. Kartu Tanda Penduduk pemilik kapal/penanggung jawab perusahaan;
- 5. Persetujuan penggunaan nama kapal dari Direktorat Jenderal Perhubungan Laut, Kementerian Perhubungan;
- 6. Surat keterangan dari galangan kapal/tukang pembuat (diketahui oleh Lurah dan/atau Camat setempat) yang menyatakan kapal sedang dalam proses pembangunan dan memuat informasi paling sedikit nama pemilik kapal, lokasi, dan waktu peletakan lunas, rencana waktu penyelesaian, bahan utama kapal, dan dimensi utama kapal;
- Dokumentasi kapal kondisi terkini berupa foto tampak haluan, samping, dan buritan dengan ukuran minimal 4R.

Setelah semua tahapan proses input permohonan pengajuan persetujuan pengadaan kapal perikanan selesai, apabila sudah tidak ada perubahan lagi, silahkan tekan tombol **Simpan dan Ajukan Permohonan**, dan kemudian akan muncul form konfirmasi persetujuan pengajuan permohonan seperti gambar di bawah ini :

| Persetujuan Permohonan                                                                                                    | ×      |
|----------------------------------------------------------------------------------------------------|--------|
| adalah benar dan sah.<br>2. Pemohon Bertanggungjawab atas segala konsekuensi hukum yang ditimbulkan apabila ditemuka<br>pelanggaran.<br>3. KKP tanpa pemberitahuan terlebih dahulu kepada pemohon, berwenang untuk melakukan tindaka<br>yang perlu atas setiap pelanggaran yang ditemukan.<br>4. KKP tidak memungut biaya dalam proses persetujuan pengadaan kapal perikanan | n<br>n |
| Setuju                                                                                                    |        |
| ← Tut                                                                                                    | up     |

Gambar 25. Form konfirmasi persetujuan permohonan pada permohonan belum terbit dokumen

hubla

Setelah muncul form seperti di atas, kita bisa centang **Setuju**, apabila kita menyetujui syarat dan ketentuan dari Kementerian Kelautan dan Perikanan, namun apabila kita keberatan atau tidak menyetujui persyaratan dan ketentuan yang berlaku kita tidak perlu centang **Setuju**, kemudian kita klik tombol **Tutup.** 

Setelah semua tahapan permohnan pengajuan persetujuan pengadaan kapal perikanan tersimpan, maka data permohonan sudah sampai ke petugas pusat untuk dilakukan proses verifikasi.

### 3.3.1.7 Entri jenis permohonan sudah proses modifikasi

Ketika pemohon pilih jenis permohonan sudah proses modifikasi, maka tampilan form entri permohonan adalah seperti gambar di bawah ini :

| SUDAH PROSES MODIFIKASI - AF | AYA MINA JAYA   |           |      |              |                   |                   |                    |               | -                |
|------------------------------|-----------------|-----------|------|--------------|-------------------|-------------------|--------------------|---------------|------------------|
|                              |                 |           |      | • •          | pastikan data t   | elah terisi dan k | lik simpan seba    | elum cetak fa | orm 1, 2 dan API |
|                              |                 |           |      |              |                   | 🖨 Cetak           | Form 1 🛛 🖨 Co      | tak Form 2    | Cetak API        |
| Jenis Permohonan *           | SUDAH PROSES    | MODIFIKAS | SI   |              |                   |                   |                    |               |                  |
| Jenis Alat Tangkap *         | Jaring Insang C | Dsoanik   |      |              |                   |                   |                    |               |                  |
| WPP                          |                 |           |      |              |                   |                   |                    |               |                  |
| Ukuran Kapal *               | 50 - 100        |           |      |              |                   |                   |                    |               |                  |
| Nama Kapal *                 | ARTA MINA JAYA  | ٨         |      |              |                   |                   |                    |               |                  |
| Tanda Pengenal Kapal BKP     |                 |           |      |              |                   |                   |                    |               |                  |
| Tanda Pendaftaran Kapal      | 2009 Ba No.146  | 3/N       |      |              |                   |                   |                    |               |                  |
| Nama Kapal Sebelumnya        |                 |           |      |              |                   |                   |                    |               |                  |
| ID Transmitter               |                 |           |      |              |                   |                   |                    |               |                  |
| Nama Galangan                |                 |           |      |              |                   |                   |                    |               |                  |
| Provinsi Galangan            |                 |           | ~    | Kab. / Koto  | a Galangan        |                   |                    | ~             |                  |
| Kecamatan Galangan           |                 |           | ~    | Kelurahar    | n Galangan        |                   |                    | ~             |                  |
| Email Galangan               |                 |           |      | Telepon      | Galangan/         |                   |                    |               |                  |
| PT/PW/Galanaan               |                 |           |      | KTP Port inc | abaan/Direktur    | Galanaan/         |                    |               |                  |
| KI/KW Ouldigun               |                 |           |      | KIF Fordad   | and any bir oktai | Tukang            |                    |               |                  |
| Tempat Pembangunan *         |                 |           |      |              | Tahun Peml        | bangunan *        | 2008               |               |                  |
| Bahan Kapal *                | Кауи            |           | ~    |              | Range GT (ak      | okasi SIUP) *     |                    |               |                  |
| GT Kapal *                   |                 |           |      | NT Kapal *   |                   |                   | LOA *              |               | Motor            |
| Panjang *                    | 19.30           | Meter     |      | Lebar *      | 5.42              | Motor             | Dalam *            | 2.05          | Motor            |
| Merek Mesin                  | MITSUBISHI      |           | ~    |              | Tipe Mesin        | Pilih             |                    |               | ~                |
| No. Mesin                    |                 |           |      | I.           | Daya Mesin        | 200               |                    | РК            | ~                |
| Jumlah Palka *               |                 |           | Unit | Kapas        | iitas Palka *     |                   |                    |               | m²               |
| Temperature Palka *          |                 |           | °C   | Pendir       | ngin Palka *      | -select-          |                    |               | ~                |
| Tgl. Pembangunan/Modifikasi  |                 |           |      | Samp         | pai dengan        |                   |                    |               |                  |
| Pineian Perubahan            |                 |           |      |              |                   |                   |                    |               |                  |
|                              |                 |           |      |              |                   |                   |                    |               |                  |
|                              |                 |           |      |              |                   | * W               | ajib bagi kapal ya | ing melakukan | modifikasi       |
| Data Perubahan               |                 | Semulo    | 3    | Menjadi      |                   |                   | + 1am              | ban           |                  |
|                              |                 |           |      |              |                   |                   |                    |               |                  |
|                              |                 |           |      |              |                   |                   |                    |               |                  |
| Spesifikasi Alat Tangkap     |                 |           |      |              |                   |                   |                    |               |                  |
| Nama Komponen                | Satuan          |           | J    | umlah        |                   | Keteranga         | n                  |               | Aksi             |
| MESH SIZE JARING             | Inch            |           |      |              |                   |                   |                    |               |                  |
| PANJANG TALI RIS ATAS        | Meter           |           |      |              |                   |                   |                    |               | •                |
| TINGGI/DALAM JARING          | Motor           |           |      |              |                   |                   |                    |               |                  |
|                              |                 |           |      |              |                   |                   |                    |               |                  |

Gambar 26. Form Input data kapal pada permohonan sudah proses modifikasi

### 3.3.1.8 Cetak form 1 dan form 2

Proses selanjutnya adalah proses cetak formulir permohonan sebagai tanda bukti pengajuan permohonan. untuk melakukan proses cetak formulir, pemohon bisa klik tombol F1 untuk cetak form 1 dan tombol F2 untuk cetak form 2, dan kemudain akan tampil formulir dalam format PDF seperti di bawah ini :

| DIRE | IENTERIAN KELAUTAN DAN PERIKANAN<br>EKTORAT JENDERAL PERIKANAN TANGK<br>EKTORAT KAPAL PERIKANAN DAN ALAT                              | AP<br>PENANGKAP IKA                                         | Form 1<br>Nomor Surat test/234<br>N 23 Mei 2020 00:00                                                                                                    |
|------|----------------------------------------------------------------------------------------------------|-------------------------------------------------------------|----------------------------------------------------------------------------------------------------|
|      | FORMULIR PERMO                                                                                                    | HONAN PERSETL                                               | JUAN PENGADAAN KAPAL PERIKANAN                                                                                                    |
|      |                                                                                                    |                                                             |                                                                                                    |
| Α.   | IDENTITAS PEMOHON                                                                                                    |                                                             | hede.                                                                                                    |
|      | 2 Jabatan                                                                                                    |                                                             | hender                                                                                                    |
|      | 3 Alamat                                                                                                    |                                                             | L V No 12/A                                                                                                    |
|      | DT/DW                                                                                                    |                                                             | L. Y NU. 12/A                                                                                                    |
|      | Kelurahan                                                                                                    |                                                             | Aniaringan                                                                                                    |
|      | Karamatan                                                                                                    |                                                             | Aniaringan                                                                                                    |
|      | Kabupatan/Kota                                                                                                    |                                                             | (da Jakarta Litara                                                                                                    |
|      | Provinei                                                                                                    |                                                             | liki lakarta                                                                                                    |
|      | 4 Nomor KTP                                                                                                    |                                                             | 275032512680022                                                                                                    |
|      | 5 Nomor Telepon                                                                                                    |                                                             | HP 082113966688                                                                                                    |
| B    | IDENTITAS PEMILIK KAPAL PERIKANAN                                                                                                    | (SIUP)                                                      |                                                                                                    |
| -    | 1. Nama (Perusahaan/Perorangan)                                                                                                    | : /                                                         | RTA MINA JAYA. PT                                                                                                    |
|      | 2. Nomor SIUP                                                                                                    | : (                                                         | 1.10.02.0198.5951                                                                                                    |
|      |                                                                                                    | (                                                           | 9 Aaustus 2017                                                                                                    |
|      | 3. Alamat                                                                                                    | : [                                                         | ermaga Barat, Pelabuhan Samudra Nizam Zachman, , Penjaringan,<br>AKARTA UTARA, DKI JAKARTA                                                                    |
|      | RT/RW                                                                                                    | :                                                           | -1-                                                                                                    |
|      | Kelurahan                                                                                                    | : 1                                                         | Penjaringan                                                                                                    |
|      | Kecamatan                                                                                                    | : 1                                                         | Penjaringan                                                                                                    |
|      | Kabupaten/Kota                                                                                                    | : .                                                         | akarta Utara                                                                                                    |
|      | Provinsi                                                                                                    | : [                                                         | 0ki Jakarta                                                                                                    |
|      | 4. Nomor Telepon                                                                                                    | : (                                                         | 85313607498 Fax -                                                                                                    |
|      | Handphone                                                                                                    | :                                                           |                                                                                                    |
|      | 5. Email                                                                                                    | : •                                                         | etianade@gmail.com                                                                                                    |
| C.   | JENIS PERMOHONAN                                                                                                    | : 6                                                         | SUDAH PROSES MODIFIKASI                                                                                                    |
|      | *) Data Kapal Pada Form 2                                                                                                    |                                                             |                                                                                                    |
| D.   | PERNYATAAN                                                                                                    |                                                             |                                                                                                    |
| 1.   | Bertanggung jawab atas kebenaran data, int                                                                                            | formasi dan keabs                                           | han dokumen yang disampaikan.                                                                                                    |
| 2.   | Kapal yang diajukan dalam permohonan ini<br>dan Unregulated (IUU) Fishing.                                                            | bukan merupakan                                             | modifikasi kapal eks. asing dan/atau kapal eks. pelaku Illegal, Unreported                                                                                    |
| 3.   | Apabila dikemudian hari terbukti bahwa d<br>dinyatakan oleh instansi yang berwenang,<br>seluruh akibat/implikasi dari hal tersebut me | ata, informasi dar<br>maka Persetujua<br>njadi tanggung jaw | i dokumen yang disampaikan tidak benar dan/atau tidak absah, yang<br>n Pengadaan Kapal Perikanan dimaksud dinyatakan tidak berlaku dan<br>ab kami sepenuhnya. |
|      |                                                                                                    |                                                             | Jakarta, 23 Mei 2020                                                                                                    |
|      |                                                                                                    |                                                             |                                                                                                    |
|      |                                                                                                    |                                                             |                                                                                                    |

| DIRI<br>DIRI | EKTORAT JENDERAL PERIKANAN TANGK<br>EKTORAT KAPAL PERIKANAN DAN ALAT                                   | AP<br>PENANGKAP IKAN       | Nomor Surat test/234<br>23 Mei 2020 00:00          |  |
|--------------|----------------------------------------------------------------------------------------------------|----------------------------|----------------------------------------------------|--|
|              | FORMULIR PERMO                                                                                         | HONAN PERSETUJ             | UAN PENGADAAN KAPAL PERIKANAN                      |  |
| •            | IDENTITAS KAPAL PERIKANAN                                                                              |                            |                                                    |  |
| <b>.</b>     | 1. Nama Kapal                                                                                          | : AR                       | ATA MINA JAYA                                      |  |
|              | 2. Nama Sebelumnya(Jika Ada) *                                                                         |                            |                                                    |  |
|              | 3. Fungsi Kapal                                                                                        | : Pe                       | nangkap Ikan                                       |  |
|              | 4. Jenis Alat Penangkap Ikan                                                                           | : Jar                      | ring Insang Oseanik                                |  |
|              | (Khusus Kapal Penangkap Ikan )                                                                         |                            |                                                    |  |
|              | 5. Tempat Pembangunan                                                                                  | : -/                       | -                                                  |  |
|              | 6. Range GT (Alokasi SIUP)                                                                             | : 50                       | - 100                                              |  |
|              | 7. Tonnase Kapal *                                                                                     | : GT                       | 54 NT 17.00                                        |  |
|              | 8. Dimensi Kapal                                                                                       | : Loi                      | A - m L - m                                        |  |
|              |                                                                                                    | в                          | - D D - m                                          |  |
|              | 9. Bahan Kapal                                                                                         |                            |                                                    |  |
|              | 10. Mesin Utama Kapal *                                                                                | : Me                       | rk - Tipe -                                        |  |
|              |                                                                                                    | No                         | mor - Daya                                         |  |
|              | 11. Palka Ikan                                                                                         | : Jur                      | mlah - Unit Kapasitas - m <sup>2</sup>             |  |
|              |                                                                                                    | Te                         | mperature - *C Jenis Pendingin -                   |  |
|              | 12. Tanda Selar *                                                                                      | 1                          |                                                    |  |
|              | 13. Tanda Pendaftaran Kapal *                                                                          | 1                          |                                                    |  |
|              | 14. Tanda Pengenal Kapal Perikanan                                                                     | 1                          |                                                    |  |
|              | 15. Jenis Modifikasi (perubahan) *                                                                     | 1                          |                                                    |  |
|              | No. Data Perubahan                                                                                     |                            | Semula Menjadi                                     |  |
| kapa         | 1 dalam proses/telah selesai modifikasi wajib dilengkapi deng<br>46. Lokasi, nembangunan imodifikasi.* | an dokumentasi modifikasin | ya tampak seluruh kapal dan per bagian modifikasi) |  |
|              | <ul> <li>Name Calabras</li> </ul>                                                                      |                            |                                                    |  |
|              | (Perusabaso/Perorangan)                                                                                |                            |                                                    |  |
|              | h Alamat                                                                                               |                            |                                                    |  |
|              | RT/RW                                                                                                  |                            |                                                    |  |
|              | Kelurahan                                                                                              |                            |                                                    |  |
|              | Kecamatan                                                                                              |                            |                                                    |  |
|              | Kabupaten/Kota                                                                                         |                            |                                                    |  |
|              | Provinsi                                                                                               |                            |                                                    |  |
|              | c. Nomor Telepon                                                                                       |                            |                                                    |  |
|              | d. Email                                                                                               |                            |                                                    |  |
|              | 17. Jadwal/Rencana Waktu                                                                               |                            |                                                    |  |
|              | Pembangunan/Modifikasi                                                                                 | - 5                        | 4d -                                               |  |
| Ket          | *) - Wajib diisi untuk Kapal Pengadaan Bekas dan/at                                                    | au Modifikasi              |                                                    |  |
|              | - Opsional untuk Kapal Pengadaan Baru, diisi jika                                                      | lersedia datanya           |                                                    |  |
|              |                                                                                                    |                            | Jakarta, 23 Mei 2020                               |  |
|              |                                                                                                    |                            |                                                    |  |
|              |                                                                                                    |                            |                                                    |  |

Gambar 28. Preview form 2 pada permohonan sudah proses modifikasi

### 3.3.1.9 Entri dokumen persyaratan

Untuk proses entri dokumen persyaratan pengajuan persetujuan pengadaan kapal perikanan dengan jenis permohonan sudah proses modifikasi, tahapan prosesnya adalah sebagai berikut. proses entri dokumen ini masih berada pada form yang sama, tinggal kita *scrol* ke bawah dan akan muncul form semperti gambar di bawah ini :

|                                                                                                    |                                                                                                    | * Maksimal ukuran par filo 2MR, dan farmat filo pelf ina inara |
|----------------------------------------------------------------------------------------------------|----------------------------------------------------------------------------------------------------|----------------------------------------------------------------|
| Form 1                                                                                                    |                                                                                                    | * Maksimai ukuran per liw awa, dan tamat niv per grag grag a   |
|                                                                                                    |                                                                                                    | + Tamban 25 upload A balan B hapos                             |
| Dokumen                                                                                                    | Tanggal Upload                                                                                                    | Aksi                                                           |
| Form 2                                                                                                    |                                                                                                    | +Tambah 🕼 Upload 🗙 Batal 🔋 Hapus                               |
| Dokumen                                                                                                    | Tanggal Upload                                                                                                    | Aksi                                                           |
| Sinat Kilasa                                                                                                    |                                                                                                    |                                                                |
| Dokumen                                                                                                    | Tanggal Upload                                                                                                    | +Tambah 🛆 Upload 🗙 Batal 📑 Hapus<br>Aksi                       |
|                                                                                                    |                                                                                                    |                                                                |
| SIUP                                                                                                    |                                                                                                    | +Tambah 🕼 Upload 🗙 Batal 🖹 Hapus                               |
| Dokumen                                                                                                    | Tanggal Upload                                                                                                    | Aksi                                                           |
| Kartu Tanda Penduduk pemilik ko                                                                                                    | ipal/penanggung jawab perusahaan                                                                                                    | +Tambah 🕼 Upload 🗙 Batal 🔒 Hapus                               |
| Dokumen                                                                                                    | Tanggal Upload                                                                                                    | Aksi                                                           |
| Dekumen kanal meliputi Grosse /                                                                                                    | New days Crimet Herre                                                                                                    |                                                                |
| Dokumen                                                                                                    | Tanggal Upload                                                                                                    | + Tambah 🖄 Upload 🗙 Batal 📓 Hapus                              |
|                                                                                                    |                                                                                                    |                                                                |
| BKP bagi kapal yang telah terdaft                                                                                                    | ar sebagai kapal perikanan                                                                                                    | +Tambah 🖄 Upload 🗙 Batal 🖹 Hapus                               |
| Dokumen                                                                                                    | Tanggal Upload                                                                                                    | Aksi                                                           |
| SIPI/SIKPI, untuk kapal yang perno                                                                                                    | sh memiliki SIPI/SIKPI                                                                                                    | +Tambah 🛆 Upload 🗙 Batal 🔋 Hapus                               |
| Dokumen                                                                                                    | Tanggal Upload                                                                                                    | Aksi                                                           |
| Surat keterangan modifikasi dari<br>Lurah dan/atau Camat setempat,<br>modifikasi dan memuat informas<br>dan waktu memulai memodifika:<br>modifikasi yang dilakukan | galangan kapal/tukang pembuat (diketahui oleh<br>) yang menyatakan kapal dalam proses/selesai<br>il sekurang-kurangnya nama pemilik kapal, lokasi<br>si, rencana waktu penyelesaian dan rincian | +Tamboh                                                        |
| Dokumen                                                                                                    | Tanggal Upload                                                                                                    | Aksi                                                           |
| Surat persetujuan penggunaan n<br>kapal dari Direktorat Jenderal Per<br>ada penggantian nama kapal                                                                 | ama kapal atau persetujuan penggantian nama<br>'hubungan Laut, Kementerian Perhubungan, apabila<br>                                                                                             | +Tambah 🛆 Upload 🗙 Batal 🔋 Hapus                               |
| Dokumen                                                                                                    | Tanggal Upload                                                                                                    | Aksi                                                           |
| Dokumentasi kapal berupa foto k<br>buritan dengan ukuran minimal 4                                                                                                 | apal kondisi terkini tampak haluan, samping, dan<br>IR                                                                                                    | +Tambah △Upload X Batal 🔋 Hapus                                |
|                                                                                                    | Tennenel Unionel                                                                                                    | Akoi                                                           |

Gambar 29. Form upload dokumen persyaratan pada permohonan sudah proses modifikasi

- 1. Tombol **Tambah** untuk tambah file yang akan di upload.
- 2. Tombol **Upload** untuk melakukan proses *upload* dokumen persyaratan.
- 3. Tombol **Batal** untuk membatalkan proses *upload* dokumen.
- 4. Tombol **Hapus** untuk mealkukan proses hapus dokumen yang sudah *upload.*

Adapun dokumen persyaratan yang harus di upload adalah sebagai berikut :

- 1. Form 1;
- 2. Form 2;
- 3. Scan asli SIUP;
- 4. Surat kuasa apabila dikuasakan;
- 5. Kartu Tanda Penduduk pemilik kapal/penanggung jawab perusahaan;
- 6. Dokumen kapal meliputi Grosse Akta dan Surat Ukur;
- 7. BKP bagi kapal yang telah terdaftar sebagai kapal perikanan;
- 8. SIPI/SIKPI, untuk kapal yang pernah memiliki SIPI/SIKPI;
- 9. Surat keterangan modifikasi dari galangan kapal/tukang pembuat (diketahui oleh Lurah dan/atau Camat setempat) yang menyatakan kapal dalam proses/selesai modifikasi dan memuat informasi sekurang-kurangnya nama pemilik kapal, lokasi dan waktu memulai memodifikasi, rencana waktu penyelesaian dan rincian modifikasi yang dilakukan;
- Surat persetujuan penggunaan nama kapal atau persetujuan penggantian nama kapal dari Direktorat Jenderal Perhubungan Laut, Kementerian Perhubungan, apabila ada penggantian nama kapal;
- 11. Dokumentasi kapal berupa foto kapal kondisi terkini tampak haluan, samping, dan buritan dengan ukuran minimal 4R.

Setelah semua tahapan proses input permohonan pengajuan persetujuan pengadaan kapal perikanan selesai, apabila sudah tidak ada perubahan lagi, silahkan tekan tombol **Simpan dan Ajukan Permohonan**, dan kemudian akan muncul form konfirmasi persetujuan pengajuan permohonan seperti gambar di bawah ini :

| Persetujuan Permohonan                                                                                                    | ×        |
|----------------------------------------------------------------------------------------------------|----------|
| adalah benar dan sah.<br>2. Pemohon Bertanggungjawab atas segala konsekuensi hukum yang ditimbulkan apabila ditemuk<br>pelanggaran.<br>3. KKP tanpa pemberitahuan terlebih dahulu kepada pemohon, berwenang untuk melakukan tindak<br>yang perlu atas setiap pelanggaran yang ditemukan.<br>4. KKP tidak memungut biaya dalam proses persetujuan pengadaan kapal perikanan<br>Setuju | an<br>an |
| ← Tu                                                                                                    | utup     |

Gambar 30. Form konfirmasi persetujuan permohonan pada permohonan sudah proses modifikasi

Setelah muncul form seperti di atas, kita bisa centang **Setuju**, apabila kita menyetujui syarat dan ketentuan dari Kementerian Kelautan dan Perikanan, namun apabila kita keberatan atau tidak menyetujui persyaratan dan ketentuan yang berlaku kita tidak perlu centang **Setuju**, kemudian kita klik tombol **Tutup.** 

Setelah semua tahapan permohnan pengajuan persetujuan pengadaan kapal perikanan tersimpan, maka data permohonan sudah sampai ke petugas pusat untuk dilakukan proses verifikasi.